Wadsworth Center Laboratory Information Management System

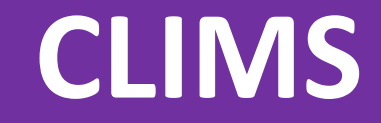

# User Guide

# Division of Infectious Diseases 2024

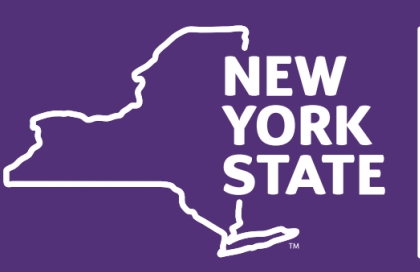

**Department** of Health

Wadsworth Center The Wadsworth Center Laboratory Information Management System (CLIMS) is the electronic test ordering, specimen/sample tracking, and results reporting system used by the laboratories at the New York State Department of Health (NYSDOH) Wadsworth Center, Division of Infectious Diseases (DID) and Division of Environmental Health Sciences (DEHS).

# Table of Contents

| User Resources and CLIMS Help3                                     |
|--------------------------------------------------------------------|
| Getting Started4                                                   |
| CLIMS Home Page and Legacy Navigation5                             |
| CLIMS Updated Navigation5                                          |
| CLIMS Icons6                                                       |
| CLIMS Data Validations6                                            |
| Placing Orders7                                                    |
| Infectious Disease Testing of Human Specimens<br>and Food Samples7 |
| File Upload8                                                       |
| Place Order (DOH-4463): Human and Food9                            |
| ECLRS Import11                                                     |
| Test Template11                                                    |
| Add a Patient (Food Sample) and the Patient (Food) Page13          |
| Assign Tests and the Test Catalog14                                |
| Patient (Food) List16                                              |
| Review Page16                                                      |
| Shipping Manifest17                                                |
| Required Fields18                                                  |
| Collection Date and Pre-Collection Orders18                        |

|    | Infectious Disease Testing of Animals for Rabies Virus (Animal Rabies) | s<br>19  |
|----|------------------------------------------------------------------------|----------|
|    | Infectious Disease Testing of Animal and<br>Environmental Samples      | 20       |
|    | Submitter tab                                                          | 20       |
|    | Animal and Environmental tabs                                          | 21       |
|    | Tests tab                                                              | 22       |
|    | Review and Place Order Tab                                             | 23       |
| Tr | acking Orders and Accessing Results                                    | 25       |
|    | Order Management for Human Specimens and Food Samples                  | 25       |
|    | Order Management of Animals Tested for Rabie Virus (Animal Rabies)     | es<br>26 |
|    | Legacy Tracking of Animal and Environmental Samples                    | 26       |
|    | Specimen Reports                                                       | 28       |
| 0  | ther Notable CLIMS Features                                            | 29       |
|    | Search Catalog                                                         | 29       |
|    | Email notification                                                     | 29       |
|    | Legacy Specimen Receipts and Specimen Summary                          | 29       |
|    | Management Reports                                                     | 30       |

# **User Resources and CLIMS Help**

Resources for CLIMS users, including Quick Start Guides, Video Tutorials, User Guides, and more, can be found by clicking "User Resources" on the CLIMS home page.

| Specimen Reports                                                                                                    | (Reports released by Wadsworth Center)                                       |  |  |  |  |  |  |
|----------------------------------------------------------------------------------------------------|------------------------------------------------------------------------------|--|--|--|--|--|--|
| Specimen Receipts                                                                                                    | (Acknowledgement of specimens received and accessioned by Wadsworth Center)  |  |  |  |  |  |  |
| Management Reports                                                                                                    | (Rabies specimen management reports)                                         |  |  |  |  |  |  |
| Remote Order                                                                                                    | (Place and manage electronic orders for tests)                               |  |  |  |  |  |  |
| Specimen Summary                                                                                                    | (View all orders by status)                                                  |  |  |  |  |  |  |
| My Preferences                                                                                                    | (Enroll in email notification)                                               |  |  |  |  |  |  |
| User Resources                                                                                                    | (User help page)                                                             |  |  |  |  |  |  |
| For technical assistance with CLIMS, please email us at <u>clims@health.ny.gov</u> .<br>Please do NOT send confidential information to this address. |                                                                              |  |  |  |  |  |  |
| For questions involving Div                                                                                                    | vision of Infectious Diseases confidential information, call (518) 474-4177. |  |  |  |  |  |  |
| For questions involving Div                                                                                                    | vision of Environmental Health Sciences information, call (518) 474-7161.    |  |  |  |  |  |  |

Additional resources and answers to frequently asked questions can be found on the publicly accessible website at <u>www.wadsworth.org/clims</u> and on the pages of individual Division of Infectious Diseases Laboratories.

Further questions can be directed as follows; do NOT send confidential information via email.

- CLIMS user support, please contact <u>outreachsupport@health.ny.gov</u>
- CLIMS technical assistance, please contact <a href="mailto:clims@health.ny.gov">clims@health.ny.gov</a>
- Questions for the Division of Infectious Diseases (including confidential information), please call (518) 474-4177.
- Questions for the Division of Environmental Health Sciences information, please call (518) 474-7161.

If the HCS or the CLIMS application is unavailable for use, submitters can complete an Infectious Diseases Requisition Form and submit with the specimen/sample. The form can be accessed at <u>https://www.wadsworth.org/programs/id/idr</u>. To minimize delays in testing, ensure required fields are both complete and legible. The submitter information section should clearly indicate where results should be returned, including the PFI number for NYSDOH Clinical Laboratory Evaluation Program (CLEP) permitted laboratories.

# **Getting Started**

The CLIMS application is accessed through NYSDOH's secure, web-based portal: Health Commerce System (HCS). For individuals to be able to access CLIMS, their organization must be affiliated with the HCS and have at least one designated HCS Coordinator. The HCS Coordinator is responsible for 1) setting up HCS accounts for new users and 2) granting access to CLIMS for users in their organization. Every user accessing the HCS and CLIMS must have their own account.

- If you know your organization does not have HCS, please contact outreachsupport@health.ny.gov for further instructions on affiliating your organization.
- If your organization is affiliated with HCS, but you do not know who your HCS Coordinator is, contact the Commerce Accounts Management Unit (CAMU) at 866-529-1890, option 1 (M-F 8:00AM 4:45PM).

At the following organizations, HCS Coordinators can grant access to CLIMS using the instructions provided in the Quick Start Guide – CLIMS Access.

- NYS CLEP Permitted Laboratories
- NYS County Health Departments
- NYS Licensed Nursing Homes

At other organizations other than those above, the 'Request for Access to the Wadsworth Center Laboratory Information Management System' form (<u>CLIMS Access Form DOH-4250</u>) must be completed and signed by both the new CLIMS user and the HCS Coordinator for the organization. The completed form can be e-mailed to clims@health.ny.gov or faxed to 518-474-8140.

Log in to HCS (<u>https://commerce.health.ny.gov</u>) and open CLIMS using the link under My Applications in the upper left corner (or use the Search feature). Multi-factor authentication (MFA) is required. Use the HCS Search feature to find documentation on MFA or access the MFA Enrollment application.

| VORK<br>STATE Health<br>Commerce                          |                   | Search                        | Q |  |  |  |
|-----------------------------------------------------------|-------------------|-------------------------------|---|--|--|--|
| System                                                    |                   | My Applications               |   |  |  |  |
|                                                           |                   | Acronyms & Abbreviations      |   |  |  |  |
| User ID                                                   |                   | CLIMS                         |   |  |  |  |
| User ID                                                   | $  - ] \setminus$ | Comdir Search and Export Tool |   |  |  |  |
| Password                                                  |                   | FCLRS Lab Live Reporting      |   |  |  |  |
| Password Forgot Your User ID or Password Remember User ID |                   | Emergency Contacts            | ~ |  |  |  |
|                                                           |                   | ServNY                        |   |  |  |  |
| LOGIN<br>Don't Have An Account? Sign Up Here              |                   | Refresh My Applications List  |   |  |  |  |

# CLIMS Home Page and Legacy Navigation

The original CLIMS web interface uses links to navigate between pages. The list of available links on the CLIMS Home page may vary based on user permissions. The NEWS box in the upper right is used to communicate important information to CLIMS users. Links in the lower right-hand corner of the screen return the user to the CLIMS Home page or connect the user to other helpful pages.

| Wadsworth                                                                                                    | Wadsworth Center • NYS Department of Health                                                                                                    |              |                 |          |  |  |  |  |  |
|----------------------------------------------------------------------------------------------------|----------------------------------------------------------------------------------------------------|--------------|-----------------|----------|--|--|--|--|--|
|                                                                                                    | NEWS                                                                                                    | May 12, 2023 |                 |          |  |  |  |  |  |
|                                                                                                    |                                                                                                    | No i         | tems to display |          |  |  |  |  |  |
| Specimen Reports<br>Specimen Receipts<br>Management Reports<br>Remote Order<br>Specimen Summary<br>My Preferences                                                                                                    | (Reports released by Wadsworth Center)<br>(Acknowledgement of specimens received and accessioned by Wadsworth Center)<br>(Rables specimen management reports)<br>(Place and manage electronic orders for tests)<br>(View all orders by status)<br>(Enroll in email notification) |              |                 |          |  |  |  |  |  |
| User Resources                                                                                                    | (User help page)                                                                                                    |              |                 |          |  |  |  |  |  |
| For technical assistance with CLIMS, please email us at <u>clims@health.ny.gov</u> .<br>Please do NOT send confidential information to this address.<br>For questions involving Division of Infectious Diseases confidential information, call (518) 474-4177.<br>For questions involving Division of Environmental Health Sciences information, call (518) 474-7161. |                                                                                                    |              |                 |          |  |  |  |  |  |
|                                                                                                    |                                                                                                    | CLIMS Home   | User Resources  | DOH Home |  |  |  |  |  |

# **CLIMS Updated Navigation**

As CLIMS features are updated and released, users will find additional system navigation tools on the different pages within CLIMS. Search boxes and filters are used to quickly find the desired test, specimen, patient, etc. Pagination controls can set the number of records displayed on a page and be used to move between pages. Accordion control arrows display or hide additional records. Clicking on the sorting arrows on the column headers changes the sort order of the table.

| Q Search Suspected Organism, Agent or test × |
|----------------------------------------------|
| Q Global Filter X                            |
| Select a Specimen Source                     |
| < 1 2 3 4 5 ▷ 1 5 ♥                          |
| 5<br>10<br>20<br>50                          |

|                                                                               | Collapse All      |                                                           | Submitted Orders    |
|-------------------------------------------------------------------------------|-------------------|-----------------------------------------------------------|---------------------|
|                                                                               | Track             | ang Ic                                                    | Source \$           |
| >                                                                             | SHIP_EPL01_APR_13 | 3_2023_09_08_37_AM                                        | IDR_SPREADSHEET New |
| ~/                                                                            | SHIP_EPL01_MAR_2  | 27_2023_01_33_51_PM                                       | IDR_SPREADSHEET New |
|                                                                               | Accession Id      | Submitter Patient Id +                                    | La                  |
|                                                                               | IDR2300005418     | M5028157                                                  |                     |
|                                                                               | IDR2300005419     | M5043636                                                  |                     |
|                                                                               | IDR2300005420     | M507C133                                                  |                     |
|                                                                               | IDR2300005421     | M5095535                                                  |                     |
|                                                                               | IDR2300005422     | M5098952                                                  |                     |
|                                                                               |                   |                                                           |                     |
|                                                                               |                   |                                                           |                     |
| Total Records: 3                                                              | 4                 |                                                           |                     |
| <u> </u>                                                                      |                   |                                                           |                     |
| <ul> <li>Technologie (Contraction)</li> <li>Contract (Contraction)</li> </ul> |                   |                                                           |                     |
| Consultanti Care Novido.                                                      | Dr Joner          | National Head In Care Provider Phone Numbers. (300, 5255) | 00                  |
| 10                                                                            | 123480/1000       | Health are Provide 70' taxas                              |                     |
| ) frames                                                                      |                   |                                                           |                     |
| > Recol Breach                                                                |                   |                                                           |                     |
| > Paraset Address                                                             |                   |                                                           |                     |
| > Person West                                                                 |                   |                                                           |                     |
| > Antenne for the second second                                               |                   |                                                           |                     |
|                                                                               |                   |                                                           | Under-              |

CLIMS User Guide (2024) Page 5 of 30

# CLIMS Icons

CLIMS icons provide additional information or links to other actions.

| Icon               | Name          | Action                                                                   |
|--------------------|---------------|--------------------------------------------------------------------------|
| i Info             | Yellow info   | Provides additional information about tests, specimen types, etc.        |
| <b>1</b> Red error |               | Provides information about errors and how to correct them                |
| 1                  | Red trash can | Deletes tests, specimens, orders, etc.                                   |
| ₱                  | Green truck   | Opens the Shipping Manifest for submitted orders for viewing or printing |
| 8                  | Printer       | Opens submitted Animal Rabies orders for viewing or printing             |
| ľ                  | Edit          | Opens the record to view and edit                                        |
| 📝 Edit Tests       | Edit Tests    | Opens the Assign Tests page to view and edit specimen and test details   |
| ♣ Edit Patient     | Edit Patient  | Opens the Patient page to view and edit patient details                  |

# **CLIMS Data Validations**

The system validates certain fields to ensure valid information is collected in the necessary format.

- Punctuation is automatically added when entering the digits for Phone Numbers and Collection Time.
- The pop-up calendar automatically formats the selected date or dates can be manually entered using the mm/dd/yyyy format.
- Dates are validated to ensure Patient Birthdate is on or before Onset Date, Collection Date and Date of Death; Date of Death is on or after Patient Birthdate and Onset Date; etc.
- Patient State, County, and Zip Codes are validated together based on the selected State. For New York, County may not be "Out-of-State" and if Zip Code is entered, it must be valid for the County. For non-New York residents, select "Out-of-State" in the County field and Zip Code is not validated.
- Specimen source is validated against the details in the test catalog.

# Placing Orders

Remote Order Entry (ROE) is a feature that allows the submitter to electronically submit test orders to laboratories in the Division of Infectious Diseases and Division of Environmental Health Sciences. Placing orders electronically through CLIMS allows the submitter to safely and securely submit patient and testing information, minimizes delays in testing due to missing or invalid information, and guarantees access to results as soon as they are released by the lab. Individual requisition forms are not needed when an order is submitted electronically.

The Remote Order Menu is accessed from the CLIMS Home page. Ordering is separated by lab and specimen/sample type: 1) infectious disease testing of human specimens, animal, food, and environmental samples; 2) rabies virus testing of animals; and 3) environmental health testing. Modernization of the process for placing and managing orders for infectious disease testing is currently underway and will expand to all testing in CLIMS in the future. This guide covers testing in Division of Infectious Diseases laboratories. *Please use the Reference Guide under the Division of Environmental Health Sciences (DEHS) for environmental samples or clinical biomonitoring specimens tested in DEHS laboratories.* 

| Wadsworth Center • NYS Department of Health                                                   |                                     |                                           |  |  |  |  |  |  |  |
|-----------------------------------------------------------------------------------------------|-------------------------------------|-------------------------------------------|--|--|--|--|--|--|--|
| Remote Order Menu                                                                             |                                     |                                           |  |  |  |  |  |  |  |
| Order Testing                                                                                 |                                     |                                           |  |  |  |  |  |  |  |
| Division of Infectious Diseases                                                               | 3                                   | Division of Environmental Health Sciences |  |  |  |  |  |  |  |
| (Human, Animal, Food, Environmental)                                                          | (Animal Rabies)                     |                                           |  |  |  |  |  |  |  |
| Place Order (DOH-4463)                                                                        | Place Animal Rabies Order (DOH-487) | Place Order (DOH-246)                     |  |  |  |  |  |  |  |
| Upload Files                                                                                  |                                     |                                           |  |  |  |  |  |  |  |
| Upload IDR or COVID Spreadsheet                                                               |                                     |                                           |  |  |  |  |  |  |  |
| Upload HL7 and Wastewater files                                                               |                                     |                                           |  |  |  |  |  |  |  |
| Download IDR Spreadsheet Template     (can be used for COVID test orders to Wadsworth Center) |                                     |                                           |  |  |  |  |  |  |  |
|                                                                                               | Rabies Order Management             | Show Orders Pending Receipt               |  |  |  |  |  |  |  |
| View/Edit Orders                                                                              |                                     | <u></u>                                   |  |  |  |  |  |  |  |
| <ul> <li><u>Order Management</u> - view/edit orders for human and food specimens</li> </ul>   |                                     |                                           |  |  |  |  |  |  |  |
| Legacy - Show Pre Collection Orders     (animal, environmental and biomonitoring samples only |                                     |                                           |  |  |  |  |  |  |  |
| use Order Management for all other human and food specimens)                                  |                                     |                                           |  |  |  |  |  |  |  |
| Legacy - Show Orders Pending Receipt     (animal and environmental samples only               |                                     |                                           |  |  |  |  |  |  |  |
| use Order Management for human and food specimens)                                            |                                     |                                           |  |  |  |  |  |  |  |
| Legacy - Show Pending Shipments     (animal and environmental samples only                    |                                     |                                           |  |  |  |  |  |  |  |
| use Order Management for human and food specimens)                                            |                                     |                                           |  |  |  |  |  |  |  |
| Reference Guide 🔁 - ROE Update                                                                |                                     | Reference Guide 🖾                         |  |  |  |  |  |  |  |
| Reference Guide 🔁 - legacy                                                                    |                                     |                                           |  |  |  |  |  |  |  |
|                                                                                               |                                     |                                           |  |  |  |  |  |  |  |
|                                                                                               | Search Catalog                      |                                           |  |  |  |  |  |  |  |

# Infectious Disease Testing of Human Specimens and Food Samples

Orders for infectious disease testing of human specimens and food samples can be placed by entering data directly by clicking **Place Order (DOH-4463)** or by uploading files containing the necessary data (IDR or COVID spreadsheet or HL7 file). With either method, the submitter has flexibility to order for one or more patients with one or more specimens and all the necessary tests. Orders can be viewed and edited through the Order Management feature.

#### File Upload

| Wadsworth Center • NYS De                                                                                                    | partment of Health     |
|----------------------------------------------------------------------------------------------------|------------------------|
| Remote Order Menu                                                                                                    |                        |
| Order Testing                                                                                                    |                        |
| Division o                                                                                                    | of Infectious Diseases |
| (Human, Animal, Food, Environme                                                                                                    | ntal)                  |
| Place Order (DOH-4463)                                                                                                    | Place Order            |
| Upload Files Upload IDR or COVID Spreadsheet (allows upload of orders via spreadsheet) Upload HL7 and Wastewater files Download IDR Spreadsheet Template (can be used for COVID test orders to Wadsword | th Center)             |

A Microsoft Excel spreadsheet can be used to upload one or more orders for infectious disease testing of human specimens or food samples. This feature can be convenient for bulk orders and for batched samples, but it is important that users are familiar with the tests being ordered including sample preparation, submission instructions, and required fields.

Current templates for human specimens or food samples

can be downloaded from the Download IDR Spreadsheet Template link. Because the templates support infectious disease testing of all human specimens and food samples, users may want to create a constrained template to make the spreadsheet easier to manage. Or for certain outbreaks, contracts, and special projects, Wadsworth Center laboratory staff may provide users with a constrained template that is pre-configured to streamline the submission process.

When creating a constrained template, follow these guidelines to ensure that the completed spreadsheets can be uploaded:

- Do NOT remove predefined cell formatting or validation rules.
- Do NOT insert or delete any columns. You can hide columns not needed during routine data entry.
- Do NOT modify or delete the first two rows of the spreadsheet; the data will start on row 3.
- The "Lists" tab of the template contains the set of currently supported codes (for Test, Specimen Type, etc.). Do NOT modify any entries in this tab.
- Use the "ShortLists" tab to limit the options available on the "IDR template" tab to those used most often for Test, SpecimenType, and SpSubmittedOn. Do NOT modify entries in the "ShortLists" tab.

For example: you can create a Short List containing Serum and Cerebral spinal fluid, if you only submit those two types of specimens.

Then enable the Short List for data entry by selecting the checkbox associated with the desired column on the "IDR template" tab (Test Name, Specimen Source Type, and Submitted in/on). Instead of the entire picklist, only the items selected for the Short List will be available for data entry.

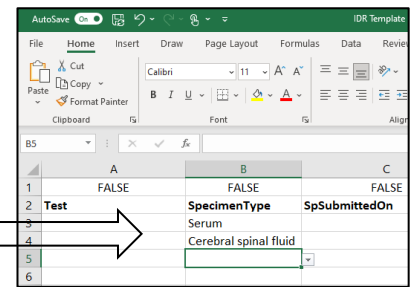

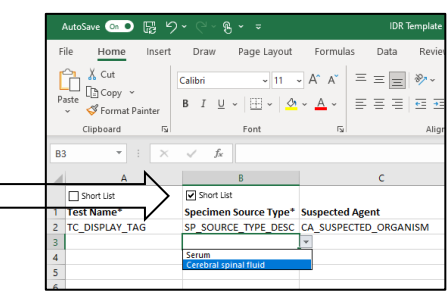

When the file is ready for upload, click **Upload IDR or COVID Spreadsheet** from the Remote Order Menu page. Select the facility, if necessary, and click the **Choose File** button to open a dialog box and select the file.

| Infectious Diseases Remote                                              | Wadsworth Center • NYS Department of Health<br>9 Order Entry: PFI8523 - WADSWORTH CENTER - DAVID AXELROD INSTITUTE                                                                                                    | Text entered on the<br>Attention To field     |
|-------------------------------------------------------------------------|----------------------------------------------------------------------------------------------------|-----------------------------------------------|
| Ordering Facility :<br>Laboratory report will be<br>sent Attention To : | PFI8523 - WADSWORTH CENTER - DAVID AXELROD INSTITUTE                                                                                                    | will be assigned to all records in the order. |
| Download IDR template<br>IDR User Guide                                 | Choose File No file choose<br>Choose File No file choose<br>Choose File No file choose File No file Choose File No file Choose File No file No file Choose File No file No file Choose File No file Choose File No file Choose File No file Choose File No file Choose File No file Choose File No file Choose File No file Choose File No file No file Choose File No file No file Choose File No file No file Choose File No file Choose File No file Choose File No file Choose File No file Choose File No file Choose File No file Choose File No file Choose File No file Choose File No file Choose File No file Choose File No file Ch |                                               |

After clicking **Open**, data from the file is validated during the import and presented in a grid. Click the yellow "i" icon for more information and the red "i" icon to review validation errors. The "View Records with Error" checkbox can be used to select and display only records that need to be addressed. Values can be edited directly in the grid by clicking on the field of interest. Or click the Edit icon to the left of the record to view and edit additional details. The **Export** button can be used to download the spreadsheet with the changes made for a final record of submission.

| View Records with Errors List of Human Records               |        |                                                |                       | 🛓 Export                     |                        |                       |                                                              |                  |                     | Q Search             |                    | ×                   |                |             |
|--------------------------------------------------------------|--------|------------------------------------------------|-----------------------|------------------------------|------------------------|-----------------------|--------------------------------------------------------------|------------------|---------------------|----------------------|--------------------|---------------------|----------------|-------------|
| Action                                                       | D      | Test Name*                                     | Specimen Source Type* | Suspected Agent*             | Submitter Specimen ID* | Submitter Patient ID* | Collection date*                                             | Collection time  | Patient name, Last* | Patient name, First* | Patient Birthdate* | Patient Sex*        | Patient State* | NYS County* |
| Ľ                                                            | 1 🚯    | Viral Encephalitis Panel-Winter Dec 1 - May 31 | Cerebral spinal fluid | ENCEPHALITIS CAUSING VIRUSES | 123                    | 456                   | 05/01/2023                                                   |                  | Monday              | Amy                  | 01/01/1950         | Female              | NY             | Albany      |
| ď                                                            | 2      | Arbovirus Screen, Serology, CSF                | Serum                 | WEST NILE VIRUS              | 124                    | 457                   | 05/01/2023                                                   |                  | Tuesday             | Bill                 | 02/02/1960         | Male                | NY             | Albany      |
| ď                                                            | з 🚯    | Flavivirus Polyvalent MIA Serology             | Serum                 | FLAVIVIRUS                   | 125                    | 458                   | 05/01/2023                                                   |                  | Wednesday           | Cathy                | 03/03/1970         | Please select 🗸     | NY             | Albany      |
| ď                                                            | 4      | Flavivirus RNA by RT-PCR                       | Cerebral spinal fluid | FLAVIVIRUS                   | 126                    | 459                   | 05/01/2023                                                   |                  | Thursday            | Douglas              | 04/04/1980         | Please select       | NY             | Albany      |
| 4 of 4 r                                                     | ecords |                                                |                       | ·                            |                        | ⋈ ⊲ 1 ▷               | ) DI 25 🗸                                                    |                  |                     |                      | -                  | Ambiguous<br>Female |                |             |
| Male<br>Non-Binary (X)<br>Not applicable<br>Other<br>Uninown |        |                                                |                       |                              |                        |                       | Male<br>Non-Binary (X)<br>Not applicable<br>Other<br>Unknown | Submit<br>Back C | Cancel              |                      |                    |                     |                |             |
|                                                              |        |                                                |                       |                              |                        |                       |                                                              | v1.0.8           |                     |                      |                    |                     |                |             |

The **Submit** button becomes available when errors are corrected. Click it to receive the Shipping Manifest which indicates the order is finalized and ready to ship. Print the manifest to submit with the specimen(s) using the **Print Order** button in the upper right corner. Individual requisition forms are not needed.

NOTE: if any record in the order has a missing or future Collection Date, the entire order is treated as a Pre-Collection Order and the Shipping Manifest will <u>not</u> be created. Pre-Collection Orders are not ready to ship. Add the Collection Date(s) to finalize the order. See Collection Date and Pre-Collection Orders for more information.

#### Place Order (DOH-4463): Human and Food

After clicking **Place Order (DOH-4463)** from the Remote Order home page, select **Submit Human Specimen** or **Submit Food Sample**.

(Information on submitting animal or environmental samples can be found in the section on Infectious Disease Testing of Animal Samples and Environmental Samples.)

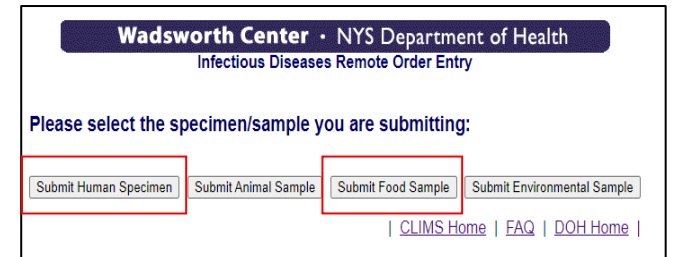

| Submitter                                                                                                    |                                                                                                    |        | HUMAN SPECIMI                 | EN    |
|----------------------------------------------------------------------------------------------------|----------------------------------------------------------------------------------------------------|--------|-------------------------------|-------|
| Name :                                                                                                    | LCHD01 - ALBANY COUNTY HEALTH DEPT.                                                                                                    | LCHD01 |                               |       |
| Address :                                                                                                    | T75 GREEN STREET<br>ALBANY<br>New York, 12202Phone:(518) 447-4589                                                                                                    |        |                               |       |
| Laboratory report will be sent<br>Attention to :                                                                                                    |                                                                                                    |        |                               |       |
| Facility Contact Person :                                                                                                    |                                                                                                    |        |                               |       |
| Contact Telephone Number :                                                                                                    | (999) 999-9999? x99999                                                                                                    |        |                               |       |
| Contact Email :                                                                                                    | Enter an Email ID                                                                                                    |        |                               |       |
| CC:                                                                                                    |                                                                                                    |        |                               |       |
| NYS DOH Outbreak Num :                                                                                                    |                                                                                                    |        |                               |       |
| Specimen report sent to ECLRS?                                                                                                    |                                                                                                    |        |                               |       |
| If yes, Enter accession or Specimen                                                                                                    | Import                                                                                                    |        |                               |       |
| #                                                                                                    |                                                                                                    |        |                               |       |
|                                                                                                    |                                                                                                    |        |                               |       |
|                                                                                                    |                                                                                                    |        | Create Test Template Add a Pa | tient |
|                                                                                                    |                                                                                                    |        | Create Test Template Add a Pa | tient |
|                                                                                                    |                                                                                                    |        | Create Test Template Add a Pa | tient |
| Submitter                                                                                                    |                                                                                                    |        | Create Test Template Add a Pa | tient |
| Submitter<br>Neme :                                                                                                    | LCHD01 - ALBANY COUNTY HEALTH DEPT.                                                                                                    | LCHD01 | Create Test Template Add a Pa | tient |
| Submitter<br>Name :<br>Address :                                                                                                    | LCHD01 - ALBANY COUNTY HEALTH DEPT. V<br>175 GREEN STREET<br>ALBANY<br>New York, 12202                                                                                                    | LCHD01 | Create Test Template Add a Pa | tient |
| Submitter<br>Name :<br>Address :<br>Laboratory report will be sent Attention to<br>:                                                                                                 | LCHD01 - ALBANY COUNTY HEALTH DEPT. V<br>175 GREEN STREET<br>ALBANY<br>New York, 12202<br>Optional                                                                                                    | LCHD01 | Create Test Template Add a Pa | tient |
| Submitter<br>Name :<br>Address :<br>Laboratory report will be sent Attention to<br>:<br>Contact Person :                                                                             | Lob PFI:<br>ITS GREEN STREET<br>ALBANY<br>New York 12202<br>Optional<br>Optional                                                                                                    | LCHD01 | Create Test Template Add a Pa | tient |
| Submitter<br>Name :<br>Address :<br>Laboratory report will be sent Attention to<br>:<br>Contact Person :<br>Telephone Number :                                                       | Lab PFI:       175 GREEN STREET       ALBANY       New York, 12202       Optional       Optional       [999) 999-99997 x99999                                                                                                    | LCHD01 | Create Test Template Add a Pa |       |
| Submitter<br>Name :<br>Address :<br>Laboratory report will be sent Attention to<br>:<br>Contact Person :<br>Telephone Number :<br>Contact Emeil :                                    | LCHD01 - ALBANY COUNTY HEALTH DEPT.<br>T/5 GREEN STREET<br>ALBANY<br>New York 12202<br>Optional<br>(999) 999-99997 x99999<br>[filter an Email ID<br>Enter an Email ID                                                                                                    | LCHD01 | Create Test Template Add a Pa |       |
| Submitter Name : Address : Laboratory report will be sent Attention to Contact Person : Telephone Number : Contact Email : CC :                                                      | LCHD01 - ALBANY COUNTY HEALTH DEPT. V Lob PFI:<br>175 GREEN STREET<br>ALBANY<br>New York (1202<br>Optional<br>[1999) 993-9999? X99999<br>Enter on Emoil ID<br>[Optional                                                                                                    | LCHD01 | Create Test Template Add a Pa |       |
| Submitter<br>Name :<br>Address :<br>Laboratory report will be sent Attention to<br>:<br>Contact Person :<br>Telephone Number :<br>Contact Emeil :<br>CCC :<br>NYS DOH Outbreak Num : | LchD01 - ALBANY COUNTY HEALTH DEPT. <ul> <li>Leb PFI:</li> <li>T/5 GREEN STREET</li> <li>ALBANY</li> <li>New York, 12202</li> </ul> <ul> <li>Optional</li> <li>Optional</li> <li>Enter an Email ID</li> <li>Optional</li> <li>Optional</li> <li>Optional</li> <li>Optional</li> <li>Optional</li> <li>Optional</li> <li>Optional</li> <li>Optional</li> <li>Optional</li> <li>Optional</li> </ul> Optional               Optional                        Optional                      Optional | LCHD01 | Create Test Template Add a Pa |       |

Select the facility, if needed, and complete the Submitter page.

Information entered in the "Laboratory report will be sent Attention to" field appears on the results report. Entering Facility Contact information (name, number, and email) reduces delays if questions need to be answered or critical results need to be communicated. Requesting a CC facilitates access to the results on HCS CLIMS for another organization/facility. The "NYSDOH Outbreak Num" is transmitted to ECLRS and appears on the results report.

From the Submitter page, there are three workflows for entering the necessary information about the patient/food item (collected on the Patient or Food page) and test/specimen/sample (collected on the Assign Tests pages):

- 1. ECLRS Import: (Human Specimens Only) patient and test/specimen information already reported to ECLRS by NYSDOH CLEP permitted clinical laboratories is transferred into the order (automatically completing the Patient and Assign Tests pages)
- 2. **Test Template**: test/specimen/sample information is entered first to create a common test template which is then assigned as each patient/food item is entered
- 3. Add a Patient | Add Food Sample: patient/food item is entered first and then associated test/specimen/samples are entered

#### **ECLRS** Import

This feature is only available for Human Specimen orders. ECLRS Import transfers patient and test information for a test result already reported to ECLRS by a clinical lab permitted by the NYSDOH CLEP program into CLIMS by users with permissions at the submitting clinical lab.

|                                                                                                    | EXAMPLE ECLRS REPORT                                                                |                                                                                                    |
|----------------------------------------------------------------------------------------------------|-------------------------------------------------------------------------------------|----------------------------------------------------------------------------------------------------|
| Patient: SMITH, JON                                                                                     |                                                                                     | Assigned County: Albany                                                                                                    |
| DOB: 01/10/2000<br>Sex: M                                                                               | Races Unknown                                                                       | Address: 123 Fake Street<br>Albany, NY 12205                                                                               |
| Nedical Record Number: K                                                                                | 7637                                                                                | Home Phone: (\$16)863-6366                                                                                                 |
| Reporting Information<br>Reporting Laboratory: Laboratory<br>CLEP Lab Name: Laboratory<br>Retrieval ID: | ratory Corporation of America - Raritan, NJ<br>Corporation of America - Raritan, NJ | Date Reported to ECLRS: 05/25/2022<br>Date Retrieved from FCLRS:                                                           |
| Ordering Facility<br>ABC Itospital<br>1232 main st<br>alburry, NY 12205<br>(518)555-1414                |                                                                                     | Ordering Physician<br>Tatal, Tyler<br>No provider address reported<br>(\$18)\$55-7777                                      |
| Test: ELISA-IgG<br>Specimen Source: Bone<br>Request Status: Final                                       |                                                                                     | Accession Number: K76766<br>Collection Patter 501 a 2022<br>Specimen Received Date: (5):14/2022<br>Report Date: 501 (2022) |
| Reportable<br>Condition Test Equ                                                                        | lest ipment Meth Result Analysis Date Un Ref Ab Res                                 |                                                                                                    |
| S (or mul                                                                                               | tiple accessions / specime                                                          | n numbers                                                                                                    |

Enter the accession or specimen number reported to ECLRS (or multiple accessions / specimen numbers separated by commas) and click **Import**.

| Submitter                                                               |                                                      |                        |   |           |         |                 |               |     |
|-------------------------------------------------------------------------|------------------------------------------------------|------------------------|---|-----------|---------|-----------------|---------------|-----|
| Name :                                                                  | PFI3208 - LABORATORY                                 | CORPORATION OF AMERICA | ~ | Leb PFI : | PFI3208 |                 |               |     |
| Address :                                                               | 69 FIRST AVENUE<br>RARITAN<br>New Jersey, 08869Phone | (908) 526-2400 ×2736   |   |           |         |                 |               |     |
| Laboratory report will be sent Attention to                             |                                                      |                        |   |           |         |                 |               |     |
| :<br>Facility Contact Person :                                          |                                                      |                        |   |           |         |                 |               | K 🖳 |
| Contact Telephone Number :                                              | (999) 999-9999? x99999                               |                        |   |           |         |                 |               |     |
| Contact Email :                                                         | Enter on Emoil ID                                    |                        |   |           |         |                 |               |     |
| CC :                                                                    |                                                      |                        |   |           |         |                 |               |     |
| NYS DOH Outbreak Num :                                                  |                                                      |                        |   |           |         |                 |               |     |
| Specimen report sent to ECLRS?<br>If yes, Enter accession or Specimen # | K76766                                               |                        |   | Import    |         |                 |               |     |
|                                                                         |                                                      |                        |   |           | Creat   | e Test Template | Add a Patient |     |

When a match is found, the Patient List page is presented. Patient and test information can be edited before submission by clicking **Edit Patient** or **Edit Tests**, respectively.

|                     |                          |           |                 |                 | Autogenerate Submitter Id                   |
|---------------------|--------------------------|-----------|-----------------|-----------------|---------------------------------------------|
| Q Search patients   |                          | ×         |                 |                 |                                             |
| Patient #           | First Name               | Last Name | Collection Date | Collection Time | Action                                      |
| 1                   | JON                      | SMITH     | 05/13/2022      | HEMM            | 💄 Edit Patient 📝 Edit Tests 🥤 Remove Patien |
| 1 of 1 records      |                          |           | N C 1 D N 10 V  |                 |                                             |
|                     |                          |           |                 |                 | Add more Patient                            |
|                     | Attn : Biodefense Labo   | ratory    |                 |                 |                                             |
| hipping Address : * | Please select Shipping A | ddress    |                 |                 | ~                                           |
|                     | Shipping Address is requ | red       |                 |                 |                                             |

#### Test Template

After clicking **Create Test Template** on the Submitter page, select the desired test(s) from the Test Catalog and complete a Test Template. Selected test(s) for one or more specimens/samples on the Test Template are applied to every patient/food item in the order. This allows multiple patients/food items to be entered without having to re-enter specimen/sample and test information multiple times. Test Templates can also be used for a single patient or food item, but the functionality is particularly helpful for swabbing campaigns, outbreak

investigations, or other scenarios when the same test is being ordered for multiple patients/food items. All information added to the Test Template is applied to each new patient or food item, including Collection Date if it is entered here. Test Templates do not collect the Specimen Submitter ID on the Test Template's Assign Tests page. This required field must then be addressed on the Patient List page.

| Assign Tests                                                                                                    |                                                                   |                                                                                                | HUMAN S                                  | PECIMEN                          |
|----------------------------------------------------------------------------------------------------|-------------------------------------------------------------------|------------------------------------------------------------------------------------------------|------------------------------------------|----------------------------------|
| Suspected Organism / Agent : *                                                                                                    | Norovirus ×                                                       |                                                                                                |                                          |                                  |
| Specimen #                                                                                                    | Specimen Tune                                                     |                                                                                                | Submitted on/in                          | Add more Specimens               |
| × 1                                                                                                    | Primary V                                                         | Specimen Source<br>Stool/Fecal V OR Other                                                      | Please select V                          |                                  |
| Test Requested                                                                                                    |                                                                   |                                                                                                |                                          |                                  |
| Norovirus Molecular Testing<br>Requires Wadsworth Center Lab app                                                                                    | roval. Call 518-474-4177 prior to submitting specimens.           |                                                                                                |                                          |                                  |
| This test can only be ordered by a pu                                                                                                    | ublic health laboratory with prior authorization. Call the Bureau | of Communicable Disease Control at 518-473-4439 (or after hours at 886-281-2803) for approval. |                                          | Add more Tests                   |
| Collection Date :                                                                                                    | MM/DD/YYYY                                                        | Collection Time :                                                                              | HH-MM                                    |                                  |
| Reason for Submission :                                                                                                    | Identification                                                    | Comments :                                                                                     | Gl outbreak of unknown origin            |                                  |
|                                                                                                    |                                                                   |                                                                                                |                                          |                                  |
|                                                                                                    |                                                                   |                                                                                                |                                          |                                  |
| Back                                                                                                    |                                                                   |                                                                                                |                                          | anian Canadiman(a) ta Datiant    |
|                                                                                                    |                                                                   |                                                                                                |                                          | ssign specimen(s) to Patient     |
|                                                                                                    |                                                                   |                                                                                                |                                          |                                  |
| Assign Tests                                                                                                    |                                                                   |                                                                                                | FOOL                                     | ) SAMPLE                         |
| Assign Tests Suspected Organism / Agent : *                                                                                                    | Cyclospora cayetar                                                | ensis 🗙                                                                                        | FOOD                                     | ) SAMPLE                         |
| Assign Tests<br>Suspected Organism / Agent : *                                                                                                    | Cyclospora cayetar<br>Sample Type                                 | ensis \star<br>Sample Source 🖁 🔋                                                               | FOOD                                     | Add more Samples                 |
| Assign Tests<br>Suspected Organism / Agent : *<br>Sample #<br>Y 1                                                                                   | Cyclospora cayetar<br>Sample Type<br>Primary                      | ensis X<br>Sample Source 6<br>Food V OR Other                                                  | FOOD<br>Submitted on/In<br>Please select | SAMPLE  Add more Samples  Action |
| Assign Tests<br>Suspected Organism / Agent : *<br>Sample #<br>v 1<br>Test Requested                                                                 | Cyclospora cayetar<br>Sample Type<br>Primary                      | ensis X<br>Sample Source C<br>Food CR Other                                                    | FOOD<br>Submitted on/in<br>Please select | Add more Samples                 |
| Assign Tests Suspected Organism / Agent : * Sample # v 1 Test Requested Test Requested Test Requested Test Requested                                | Cyclospora cayetar<br>Sample Type<br>Primary                      | ansis ×<br>Sample Source © 👔<br>Food V Ofter                                                   | FOOD<br>Submitted on/in<br>Please select | Add more Tests                   |
| Assign Tests<br>Suspected Organism / Agent : *<br>Sample #                                                                                          | Cyclospora cayatar<br>Sample Type<br>Primary                      | ensis X<br>Sample Source <sup>1</sup> (<br>Food V OR Other                                     | FOOD                                     | Add more Tests                   |
| Assign Tasts Suspected Organism / Agent : *  Sample #  1  Test Requested  Intestinal Parasite Panel  Collection Date :                              | Cyclospora cayetar<br>Sample Type<br>Primary                      | entis X<br>Sample Source 3<br>Food OR Other<br>Collection Time :                               | FOOD<br>Submitted on/in<br>Please select | Add more Tests                   |
| Assign Tests Suspected Organism / Agent :  Sample #  I  Test Requested I Intestinal Parasite Panel Collection Date : Reason for Submission :        | Cyclospora cayetar<br>Sample Type<br>Primary 💌                    | enss X<br>Sample Source :<br>Food V Ofter<br>Collection Time :<br>Comments :                   | FOOD                                     | Add more Samples                 |
| Assign Tests<br>Suspected Organism / Agent : *<br>Sample #<br>1<br>Test Requested<br>Test Requested<br>Collection Date :<br>Reeson for Submission : | Cyclospora cayetar<br>Sample Type<br>Primary V                    | ensis X<br>Sample Source C<br>Food OR Other<br>Collection Time :<br>Comments :                 | FOOD                                     | Add more Tests                   |

Example Test Templates

Test information automatically transferred from a Test Template can be edited from the Patient (Food) List page for any individual patient/food item without affecting others. Test Templates can only be created from the Submitter page when the order is initially started. Once the first patient/food item has been added (including via ECLRS import), the Test Template can no longer be modified on the Test Template screen.

Additional information about the fields on this screen can be found in the Assign Tests and Test Catalog section.

#### Add a Patient (Food Sample) and the Patient (Food) Page

To individually add patient(s) and associated tests/specimens, click **Add a Patient** and the Patient page is presented. Or for food, click **Add Food Sample** to reach the Food page. These pages collect relevant data such as ordering provider, patient demographics, clinical and exposure information, or food collection information. Data required for every order are indicated in red text and with an asterisk (\*). Some tests require additional information such as onset date. To learn more about the fields on the Patient page, please see the Infectious Disease Requisition Form instructions at <a href="https://www.wadsworth.org/programs/id/idr">https://www.wadsworth.org/programs/id/idr</a>.

| Pationt                                                          |                                                                                      |                                            |                           | HUMAN SPECIMEN             |
|------------------------------------------------------------------|--------------------------------------------------------------------------------------|--------------------------------------------|---------------------------|----------------------------|
| Padent                                                           |                                                                                      |                                            |                           |                            |
| Back × Collapse All Accordions                                   | 5                                                                                    |                                            |                           | Add a Test Continue Cancel |
| Ordering Provider Information     Ordering Health Care Provider: |                                                                                      | Patient Health Care Provider Phone Number: |                           |                            |
|                                                                  |                                                                                      |                                            | (999) 999-99993 X99999    |                            |
| NPt                                                              |                                                                                      | Health Care Provider Zip:                  | 99999                     |                            |
| ✓ Patient Information                                            |                                                                                      |                                            |                           |                            |
|                                                                  | 2 out 3 (Submitter Patient Id, Patient Last I                                        | Name and Patient Birth Date) fields are n  | equired                   |                            |
|                                                                  | Not Available must be selec                                                          | cted if Date of Birth is not entered       |                           |                            |
| Submitter Patient ID:                                            | Required                                                                             | Datient Name First                         |                           |                            |
| Patient Name, Last                                               | Required                                                                             | Patient Name, First:                       | Required                  |                            |
| Patient Sex:                                                     | Please select Patient Sex is required.                                               | Patient Gender:                            |                           | ~                          |
| Patient Birthdate:                                               | MM/DD/YYYY  M Not Available                                                          |                                            |                           |                            |
|                                                                  |                                                                                      |                                            |                           |                            |
| Race / Ethnicity                                                 |                                                                                      |                                            |                           |                            |
| American Indian or Alaskan Native:                               | Black or African American:                                                           | Native Hawailan or Pacific Islander:       | wnite:                    |                            |
|                                                                  | Selected Races:                                                                      |                                            | Selected Races:           |                            |
| Patient Ethnicity:                                               |                                                                                      | ~                                          |                           |                            |
|                                                                  |                                                                                      |                                            |                           |                            |
| Y Patient Address                                                |                                                                                      |                                            |                           |                            |
| Patient Address 1:                                               |                                                                                      | Patient Address 2:                         |                           |                            |
| Patient City:                                                    |                                                                                      | Patient State: *                           | Patient State is required | ~                          |
| * Ratient County                                                 | Please select                                                                        | Patient Zip:                               | 99999                     |                            |
| Patient Bhone:                                                   | Patient County is required.                                                          | Eaclify of Residence:                      |                           |                            |
| Fauent Fridite.                                                  | (999) 999-9999? x99999                                                               | Pacificy of Residence.                     |                           |                            |
| ✓ Patient Work                                                   |                                                                                      |                                            |                           |                            |
| Patient Occupation:                                              |                                                                                      | Patient Employer:                          |                           |                            |
| Patient Work Address 1:                                          | Patient Work Address 1                                                               | Patient Work Address 2:                    | Patient Work Address 2    |                            |
| Patient Work City:                                               |                                                                                      | Patient Work State:                        |                           | ~                          |
| Patient work zip.                                                | 99999                                                                                | Padent work Phone.                         | (999) 999-9999? x99999    |                            |
| <ul> <li>Additional Patient Information</li> </ul>               |                                                                                      |                                            |                           |                            |
| Pregnant:                                                        | Select One                                                                           | Hospitalized:                              | Select One                | ~                          |
| Pregnant Trimester:                                              |                                                                                      | Hospital Name:                             |                           |                            |
| Hospitalized Dates:                                              |                                                                                      | ICU:                                       | Select One                | ×                          |
| Spec                                                             | cify details, including dates: Travel, Contact with a Known Case, Animal, Arthropod, | or Food/Water                              |                           |                            |
| Relevant Exposure:                                               |                                                                                      |                                            |                           |                            |
|                                                                  |                                                                                      | _                                          |                           |                            |
| Submitter Laboratory Results :                                   |                                                                                      | Autopsy :                                  | Select One                | ~                          |
| Unset Date:                                                      | MM/DD/YYYY                                                                           | Date of Death:                             | MM/DD/YYYY                |                            |
| Relevant Treatment:                                              |                                                                                      | Relevant Treatment dates:                  |                           |                            |
| Relevant Immunization:                                           |                                                                                      | Relevant Immunization dates:               |                           |                            |
| Notable Symptoms:                                                |                                                                                      | Max Fever:                                 |                           |                            |
| Clinical Diagnosis:                                              |                                                                                      |                                            |                           |                            |
| CSE: Gurone                                                      | Protains no.                                                                         | wee                                        |                           |                            |
| CSF: Glucose                                                     | Proteins RBC                                                                         | WBC                                        |                           |                            |
| <ul> <li>Pediatric HIV Testing data</li> </ul>                   |                                                                                      |                                            |                           |                            |
| Other infant names used:                                         |                                                                                      | Baby birthweight:                          | lb                        | oz = gms                   |
|                                                                  |                                                                                      |                                            |                           |                            |
| Infant Antiretroviral (ARV) treatment history:                   |                                                                                      | Mother ARV:                                |                           | v                          |

CLIMS User Guide (2024) Page 13 of 30

| Food                |          |                  |                     | FOOD SAMPLE                |
|---------------------|----------|------------------|---------------------|----------------------------|
| Beck                |          |                  |                     | Add a Test Continue Cancel |
| ✓ Food Item         |          |                  |                     |                            |
| Brand Name:         | Optional | Lot Number :     | Optional            |                            |
| USDA Number :       | Optional | Sell By Date:    | MM/DD/YYYY          |                            |
| Sample Description: |          |                  |                     |                            |
|                     |          |                  |                     |                            |
|                     |          | 10               |                     |                            |
| ✓ Location          |          |                  |                     |                            |
| Place Collected :   | Optional |                  |                     |                            |
| Address Line 1 :    | Optional | Address Line 2 : | Optional            |                            |
| City :              | Optional | State : *        | Please select       | ~                          |
| Zip Code :          |          | •                | State is required.  |                            |
|                     | Optional | NYS County :     | County is required. |                            |
|                     |          |                  |                     |                            |
| Back                |          |                  |                     | Add a Test Continue Cancel |

Complete the page and click Add a Test (or Continue if using a Test Template).

#### Assign Tests and the Test Catalog

To enter specimen/sample information and associated tests, start by searching the test catalog for the most specific organism/agent for the first specimen/sample. Click the Info button to view additional details about the test including preferred and accepted specimens, methodology, tests included in the panel, etc.

|                  |                 |                                               | Test Information             |                                                                                                    |
|------------------|-----------------|-----------------------------------------------|------------------------------|----------------------------------------------------------------------------------------------------|
| Assign Tests     |                 |                                               | Test Catalog Id<br>Test Name | : 701<br>: Norovirus Molecular Testing                                                                                                    |
| Q noro           |                 | ×                                             | Туре                         | Instructions                                                                                                    |
|                  | Test Catalog Id | Test (s)                                      | Performing Laboratory        | Virus Reference and Surveillance                                                                                                    |
|                  |                 |                                               | Methodology                  | Molecular Detection (real-time PCR, PCR and/or sequencing)                                                                                                    |
|                  | 701             | Norovirus Molecular Testing Info              | Reference Range              | Target RNA not detected                                                                                                    |
| _                |                 |                                               | Preferred Specimens          | Stool/Fecal                                                                                                    |
|                  | 5330            | Wastewater HepA/Norovirus Info                | Rejection Criteria           | Stool stored in microbiological medium.<br>Specimen received at room temperature.<br>Specimen is stored in the refineerator for more than 14 days after collection.                                                     |
|                  | 5330            | Wastewater HepA/ <mark>Noro</mark> virus Info |                              | Requires Wadsworth Center Lab annoval Call 518,474,4177 prior to submitting specimens                                                                                                    |
|                  | 5330            | Wastewater HepA/ <mark>Noro</mark> virus Info | Special Instructions         | This test can only be ordered by a public health laboratory with prior authorization. Call the Bureau of<br>Communicable Disease Control at 518-473-4439 (or after hours at 886-281-2803) for approval.                 |
| 4 of 242 records |                 |                                               | Collection Instructions      | Please refer to the collection instructions on our website at<br>https://www.wadsworth.org/programs/id/virology/services/specimen-collection.<br>Transfer unpreserved stool directly to a sterile, leakproof container. |
|                  |                 |                                               | Specimen Volume              | Stool 0.5 ml                                                                                                    |
| Васк             |                 |                                               | Storage Prior to Shipping    | Store previously unfrozen specimens at 2-8°C for a maximum of 14 days. For more than 14 days, store at -70°C.                                                                                                    |
|                  |                 |                                               |                              | Close                                                                                                    |

Check the box to select the test and click Order Tests. 

|                | Test Catalog Id | Test (s)                                      | Suspected Organism / Agent                                                 |
|----------------|-----------------|-----------------------------------------------|----------------------------------------------------------------------------|
|                | 701             | Norovirus Molecular Testing Info              | <mark>Noro</mark> virus<br>(Matched text : genus <mark>noro</mark> virus)  |
|                | 5330            | Wastewater HepA/ <mark>Noro</mark> virus Info | <mark>Noro</mark> virus<br>(Matcheol text : genus <mark>noro</mark> virus) |
|                | 5330            | Wastewater HepA/Norovirus Info                | Hepatitis A virus                                                          |
|                | 5330            | Wastewater HepA Norovirus Info                | Wastewater                                                                 |
| of 242 records |                 | N J 1 D N 25 🗸                                |                                                                            |

The second page of Assign Tests collects the specimen/sample details. Changes can be saved here without completing all the required fields, but the order will not be finalized for shipping until the following fields are completed:

- Suspected Organism/Agent (often auto-populated from the search screen),
- Specimen Source / Sample Source,
- Submitter Specimen ID / Submitter Sample ID, and
- Collection Date.

|                                                                                                    |                                                                                                    |                                                                                                    |                        | Add more                                                   | e Specin |
|----------------------------------------------------------------------------------------------------|----------------------------------------------------------------------------------------------------|----------------------------------------------------------------------------------------------------|------------------------|------------------------------------------------------------|----------|
| Specimen #                                                                                                    | Specimen Type                                                                                                    | Specimen Source * 🚺                                                                                                    | Submitted on/in        | Submitter Specimen #                                       | Ac       |
| 1                                                                                                    | Primary                                                                                                    | Select a Specimen Source V OR Other<br>Specimen Source is required                                                                              | Please select 🗸        | Submitter specimen Id<br>Submitter specimen Id is required |          |
| Norovirus Molecular Testin<br>Iquires Wadsworth Center Lab ap                                                                                       | ng i<br>pproval. Cell 518-474-4177 prior to submitti                                                                             | ng specimens.                                                                                                    |                        |                                                            |          |
| Norovirus Molecular Testin<br>quires Wadsworth Center Lab ap<br>lis test can only be ordered by a p                                                 | ng i<br>pproval. Call 518-474-4177 prior to submitti<br>public health laboratory with prior authori:                             | ng specimens.<br>atlon. Cell the Bureau of Communicable Disease Control at 518-473-4439 (or after hours at 886-2                                | 81-2803) for approval. | Add more                                                   | e Tests  |
| Norovirus Molecular Testir<br>quires Wadsworth Center Lab ep<br>is test can only be ordered by a p<br>Collection Date :                             | ng i<br>proval. Call 518-474-4177 prior to submitti<br>public health laboratory with prior authori:<br>MM/DD/YYYYY               | ng specimens.<br>etion. Cell the Bureau of Communicable Disease Control at 518-473-4439 (or after hours at 886-2<br>Collection Time             | 81-2803) for approval. | Add more                                                   | e Tests  |
| Norovirus Molecular Testir<br>equires Wedsworth Center Lab ap<br>his test can only be ordered by a p<br>Collection Date :<br>eason for Submission : | ng i<br>pproval. Call 5/8-474-4177 prior to submitt.<br>public health laboratory with prior euthori:<br>MM/DD/YYYY<br>Select One | ng specimens.<br>ation. Call the Bureau of Communicable Disease Control at 518-473-4439 (or after hours at 886-2<br>Collection Time<br>Comments | St-2803) for approval. | Add more                                                   | e Tests  |

| Assign Tests                  |             |           |                          |                 |                 | FOOD                                                   | SAMPLE           |
|-------------------------------|-------------|-----------|--------------------------|-----------------|-----------------|--------------------------------------------------------|------------------|
| * vspected Organism / Agent : | No          | rovirus X |                          |                 |                 |                                                        | Add more Samples |
| Sample #                      | Sample Type | Samp      | le Source <sup>*</sup> i |                 | Submitted on/in | Submitter Sample Id                                    | Action           |
| ✓ 1                           | Primary     | Food      | OR Other                 |                 | Please select   | Submitter Sample Id<br>Submitter Sample Id is required | i 🔳              |
| Test Requested                | , <b>i</b>  |           |                          |                 |                 |                                                        | Add more Tests   |
| Collection Date :             | MM/DD/YYYY  |           |                          | Collection Time | e: HH:MM        |                                                        |                  |
| Reason for Submission :       | Select One  | ~         |                          | Comments        | 3:              | ß                                                      |                  |
|                               |             |           |                          |                 |                 | Save C                                                 | hanges Cancel    |

Additional tests can be added to the same specimen/sample by clicking **Add more Tests** or additional specimens/samples for the same patient/food item can be added by clicking **Add more Specimens** (or **Add more Samples**). When all the specimens/samples and tests have been entered, click **Save Changes**. *NOTE: if specimens/samples have different Collection Dates, add them on the Patient (Food) List page.* 

#### Patient (Food) List

When at least one patient/food item and test/specimen/sample has been entered through any of the three workflows (ECLRS Import, Test Template, or Add a Patient), the Patient (Food) List is presented. From this screen, additional patients/food items can be added to the order by clicking **Add more Patients** or **Add more Foods.** If the order is complete, select the shipping address and correct any missing or invalid data generating an error.

|                                     |                                                                 |                                                                |                                              | Can be use<br>"Submitter<br>Sample Id"              | d to assign a unique<br>Specimen #" or "Submitter<br>to those without one |
|-------------------------------------|-----------------------------------------------------------------|----------------------------------------------------------------|----------------------------------------------|-----------------------------------------------------|---------------------------------------------------------------------------|
| Click to vi                         | ew error details                                                | Please resolve all o                                           | errors for patient(s) to proceed to Review p | age                                                 | Autogenerate Submitter los                                                |
| Q th patients                       |                                                                 | ×                                                              |                                              |                                                     |                                                                           |
| Pativ (#                            | First Name                                                      | Last Name                                                      | Collection Date                              | Collection Time                                     | Action                                                                    |
| 1 🕄                                 | TESTFIRST                                                       | TESTLAST                                                       | 05/19/2023                                   | HH:MM                                               | 🛃 Edit Patient 📝 Edit Tests 🥤 Remove Patient                              |
| Shipping Address : * Back Food List | Attn : Virus Reference and S<br>David Axeirod Institute - Waday | orveillance<br>worth Center NYS Department of Health 120 New S | Click to vie<br>Assign Tes<br>to delete a    | ew/edit the Pa<br>ts page, or us<br>all the informa | e the red trash icon<br>ation in that record                              |
| Q Search foods                      |                                                                 | ×                                                              |                                              |                                                     |                                                                           |
| Food #                              | Brand Name                                                      | Sample Description                                             | Collection Date                              | Collection Time                                     |                                                                           |
| 1<br>1 of 1 records                 |                                                                 | test food sample                                               |                                              | HH:MM                                               | Edit Food Z Edit Tests Remove Food                                        |
| Shipping Address : *<br>Back        | Devid Axelrod Institute - Waday                                 | worth Center NYS Department of Health 120 New Si               | colland Avenue Albary, NY 12208              |                                                     | Add more Foods Save Continue to Review                                    |

#### **Review Page**

The Review page provide a final opportunity to check the order. Click on the hyperlink in the "SpecimenId #" column (or Sample #) to view additional details. Click the **Submit** button to finalize the order and receive the Shipping Manifest.

| nemote order Entry Revie                                                                                                    |                                                                                                    |                                                                                                    |                         |                                                                                 |                 |                              |
|----------------------------------------------------------------------------------------------------|----------------------------------------------------------------------------------------------------|----------------------------------------------------------------------------------------------------|-------------------------|---------------------------------------------------------------------------------|-----------------|------------------------------|
| SpecimenId #                                                                                                    | Specimen Source                                                                                                    | Patient Name (MRN)                                                                                                    | DOB                     | Sex                                                                             | Collection Date | Tests                        |
| 123456                                                                                                    | Stool/Fecal                                                                                                    | TESTLAST, TESTFIRST ()                                                                                                 | 05/01/2023              | Unknown                                                                         | 05/19/2023      | Norovirus Molecular Testing  |
| 1 of 1 records                                                                                                    |                                                                                                    |                                                                                                    | м 4                     | 1 🗅 🕅 10                                                                        | ~               |                              |
|                                                                                                    | Attn : Virus Reference and !                                                                                                    | Surveillance                                                                                                    |                         |                                                                                 |                 |                              |
| Shipping Address :                                                                                                    | David Axelrod Institute - Wadsv                                                                                                    | vorth Center NYS Department of Health 120                                                                              | New Scotland Avenue Alb | any, NY 12208                                                                   |                 |                              |
| Back                                                                                                    |                                                                                                    |                                                                                                    |                         |                                                                                 |                 |                              |
|                                                                                                    |                                                                                                    |                                                                                                    |                         |                                                                                 |                 |                              |
| Review                                                                                                    |                                                                                                    |                                                                                                    |                         |                                                                                 |                 |                              |
| Remote Order Entry Revie                                                                                                    | ew Screen                                                                                                    |                                                                                                    |                         |                                                                                 |                 |                              |
| SpecimenId #                                                                                                    | Specimen Source                                                                                                    | Patient Name (MRN)                                                                                                    | DOB                     | Sex                                                                             | Collection Date | Toste                        |
|                                                                                                    |                                                                                                    |                                                                                                    |                         |                                                                                 |                 |                              |
| <u>123456</u>                                                                                                    | Stool/Fecal                                                                                                    | TESTLAST, TESTFIRST ()                                                                                                 | 05/01/2023              | Unknown                                                                         | 05/19/2023      | Norovirus Molecular Testing  |
| 123456<br>1 of 1 records                                                                                                    | Stool/Fecal                                                                                                    | TESTLAST, TESTFIRST ()                                                                                                 | 05/01/2023<br>⋈ ⊲       | Unknown                                                                         | 05/19/2023      | Norovirus Molecular Testing  |
| 123456<br>1 of 1 records                                                                                                    | Stool/Fecal Attn : Virus Reference and                                                                                                    | TESTLAST, TESTFIRST () Surveillance                                                                                    | 05/01/2023<br>k d       | Unknown                                                                         | 05/19/2023<br>✓ | Norovirus Molecular Testing  |
| 123456<br>1 of 1 records<br>Shipping Address :                                                                                                    | Stool/Fecal Attn : Virus Reference and David Axeirod Institute - Wads                                                                          | TESTLAST, TESTFIRST () Surveillance worth Center NYS Department of Health 12                                           | 05/01/2023              | Unknown 1 D D 10                                                                | 05/19/2023      | Norovirus Molecular Testing  |
| 123456<br>1 of 1 records<br>Shipping Address :                                                                                                    | Stool/Fecal Attn : Virus Reference and David Axelrod Institute - Wads                                                                          | TESTLAST, TESTFIRST () Surveillance worth Center NYS Department of Health 12                                           | 05/01/2023<br>신 이       | Unknown<br>1 D D 10<br>Ibany, NY 12208                                          | 05/19/2023      | Norovirus Molecular Testing  |
| 123455<br>1 of 1 records<br>Shipping Address :<br>TESTLASTJESTFIRST ()                                                                                                    | Stool/Fecal Attn : Virus Reference and David Axeirod Institute - Wads                                                                          | TESTLAST, TESTFIRST () Surveillance worth Center NYS Department of Health 12                                           | 05/01/2023<br>네 그       | Unknown<br>1 D D 10                                                             | 05/19/2023      | Norovirus Molecular Testing  |
| 123455<br>1 of 1 records<br>Shipping Address :<br>TESTLASTLESTFIRST ()<br>X Collapse All According                                                                                                    | Stool/Fecal Attn : Virus Reference and David Axeirod Institute - Wads ons                                                                      | TESTLAST, TESTFIRST ()<br>Surveillance<br>worth Center NYS Department of Health 12                                     | 05/01/2023              | Unknown<br>1 D R 10                                                             | 05/19/2023      | Norovirus Molecular Testing  |
| 123455<br>1 of 1 records<br>Shipping Address :<br>TESTLAST/LESTFRST ()<br>X Collapse All According<br>Submitter Information                                                                                                    | Stool/Fecal Attn : Virus Reference and David Axeirod Institute - Wads ons                                                                      | TESTLAST, TESTFIRST ()<br>Surveillance<br>worth Center NYS Department of Health 12                                     | 05/01/2023              | Unknown<br>1 D D 10                                                             | 05/19/2023      | Norovirus Molecular Testing  |
| 123455<br>1 of 1 records<br>Shipping Address :<br>TESTLAST/IESTFRST ()<br>X Collapse All Accordit<br>Submitter Information<br>Facility Name :                                                                                       | Stool/Fecal Attn : Virus Reference and David Axeirod Institute - Wads ons ALBANY COUNTY HEALTF                                                 | TESTLAST, TESTFIRST ()<br>Surveillance<br>worth Center NYS Department of Health 12                                     | 05/01/2023<br>N C       | Unknown<br>1 D D 10<br>bany, NY 12208<br>aclity PFI :                           | 05/19/2023      | LCHD01                       |
| 123455<br>1 of 1 records<br>Shipping Address :<br>TESTLASTLESTFIRST ()<br>X Collapse All Accordin<br>Submitter Information<br>Facility Name :<br>Facility Address :                                                                 | Stool/Fecal Attn : Virus Reference and David Axeirod Institute - Wads ons ALBANY COUNTY HEALT P75 GREEN STREET, null, A Phone, (210) 427-4599  | TESTLAST, TESTFIRST ()<br>Surveillance<br>worth Center NYS Department of Health 12<br>HDEPT.<br>LBANY, New York, 12202 | 05/01/2023              | Unknown<br>1 D D 10<br>bany, NY 12208<br>aclilty PFI :                          | 05/19/2023      | Norrovirus Molecular Testing |
| 123456<br>1 of 1 records<br>Shipping Address :<br>TESTLAST,TESTFIRST ()<br>X Collapse All Accordit<br>Submitter Information<br>Facility Name :<br>Facility Name :<br>Facility Name :<br>Facility Address :<br>Y Patient Information | Stool/Fecal Attn : Virus Reference and David Axeirod Institute - Wads ans ALBANY COUNTY HEALT- 175 GREEN STREET, null, A Phone: (519) 447-4599 | TESTLAST, TESTFIRST () Surveillance worth Center NYS Department of Health 12 4 DEPT. LEANY, New York, 12202            | 05/01/2023              | Unknown<br>1 D D To<br>10<br>10<br>10<br>10<br>10<br>10<br>10<br>10<br>10<br>10 | 05/19/2023      | LCHD01                       |

# Shipping Manifest

After finalizing and submitting an order, the Shipping Manifest is presented. To ensure a properly formatted Shipping Manifest, use the **Print Order** button to open a print dialogue box.

| Shipping Manifest for ALBANY COUNTY HEALT                                                        | Wadsworth Ce                         | e <b>nter</b> • NYS Department                | t of Health                          | J                                                                                                    |                                                                                    |                 | Print order                                                                                                    |                                                                                                 | $\backslash$            |                     |     |
|--------------------------------------------------------------------------------------------------|--------------------------------------|-----------------------------------------------|--------------------------------------|----------------------------------------------------------------------------------------------------|------------------------------------------------------------------------------------|-----------------|----------------------------------------------------------------------------------------------------|-------------------------------------------------------------------------------------------------|-------------------------|---------------------|-----|
| Fedly: ALBAY COUNTY-HEALTH COTT.<br>17 OREN/STREET<br>ALBAYC, New York, 12022Hone (516) 447 4589 |                                      |                                               |                                      | Ship to: Attn: Virus Refs<br>David Aveirod in<br>NYS Departmen<br>120 New Scotlar<br>Albany<br>NY 122/08 | vence and Surveillance<br>sitfuit - Wedsworth Center<br>to I - waith<br>vid Avenue |                 |                                                                                                    |                                                                                                 |                         |                     |     |
| Tuesing KI: SHP_SPLICLMIC_SD_202L.0L.SL.OK_PH                                                    | Commen<br>the Shipp                  | its are printe<br>ping Manifes                | ed on<br>st                          | Stipping Connents:<br>Outbreek IDs:                                                                      |                                                                                    | Ø Pr<br>©<br>Sl | rint tab - Google Chrome<br>aboutblank<br>Negrig National A MAXY ON NY BLAIMEE<br>Ref. 2007 (2014) 2014 (2014) | NT.<br>State: 20: 20: 20: 20: 20: 20: 20: 20: 20: 20                                            | Print                   | - I sheet of pap    | x   |
| Accession Id                                                                                     | Specimen Id                          | Spectmen Source Patient<br>Stock/Fecal TESTLA | nt Name (MRN)<br>AST, TESTFIRST<br>0 | DOB County                                                                                               | Collection<br>Date                                                                 | - 1             |                                                                                                    | New Const.<br>New R.<br>Yesselsen Factor M. M. (as) (databat<br>Sada 10151) (databat) (databat) | Pages                   | HP LaserJet MFP M22 |     |
| Suspected agent : Noronnus Tetal Records : 1                                                     |                                      |                                               | Test                                 | & Comments :                                                                                             |                                                                                    | 1               | And age Series                                                                                                 | krown                                                                                           | Copies<br>More settings | 1                   | v.  |
| Include the printed<br>copy of the Shippin<br>individual requisiti                               | d manifest<br>ng Manife<br>ion forms | t with the s<br>st is neede<br>are not ne     | shipm<br>ed in t<br>eded.            | ient. On<br>he box a.                                                                                    | ly one<br>and                                                                      | l<br>St         |                                                                                                    |                                                                                                 |                         | Prist Cance         | da. |

#### **Required Fields**

Required fields on the Submitter page:

• Facility

Required fields on the Patient page:

- Patient identifiers: Last Name, First Name, and Date of Birth (DOB). Submitter Patient ID (ex: MRN) can be substituted for Last Name or DOB to meet the requirement for two patient identifiers
- County and State (select "Out-of-State" in the County field for non-New York residents)
- Onset date (x,y,z)
- Ordering provider (HIV tests)

Required fields on the Food page:

• County and State (select "Out-of-State" in the County field for samples originating outside NY) Required fields on the Assign Tests page:

- Specimen Source
- Submitter Specimen (Sample) #
- Suspected agent

• Collection Date (see Collection Date and Pre-Collection Orders for more information) Required fields on the Patient (Food) List page:

• Shipping Address

#### Collection Date and Pre-Collection Orders

Collection Date is required before an order can be finalized, submitted, and ready for shipment. Because some workflows benefit from having data entry completed before specimen collection occurs, CLIMS allows Pre-Collection Orders and therefore does not indicate Collection Date as a required field on the Assign Tests page nor on the Patient (Food) List page. When continuing to review from the Patient (Food) List page, orders with any missing or future collection dates will be treated as Pre-Collection Orders and clearly marked on the Review page.

|                                                                                                    |                                                                                                    |                                                                                                    |                                                                           |                                                              |                 | Autogenerate Submitter Ids                   |  |
|----------------------------------------------------------------------------------------------------|----------------------------------------------------------------------------------------------------|----------------------------------------------------------------------------------------------------|---------------------------------------------------------------------------|--------------------------------------------------------------|-----------------|----------------------------------------------|--|
| Search patients                                                                                             |                                                                                                    | ×                                                                                                    |                                                                           |                                                              |                 |                                              |  |
| atient #                                                                                                    | First Name                                                                                                    | Last Name                                                                                                    |                                                                           | Collection Date                                              | Collection Time | Action                                       |  |
| 1                                                                                                    | TESTFIRST                                                                                                    | TESTLAST                                                                                                    |                                                                           | MM/DD/YYYY                                                   | HEMM            | 🍰 Edit Patient 📝 Edit Tests 🍍 Remove Patient |  |
| of 1 records                                                                                                |                                                                                                    |                                                                                                    | ⊲                                                                         | 1 🗅 🕅 10 🗸                                                   |                 |                                              |  |
|                                                                                                    |                                                                                                    |                                                                                                    |                                                                           |                                                              |                 | Add more Patients                            |  |
|                                                                                                    | Atta : Maio Deference and                                                                                                    | Funcillance                                                                                                    |                                                                           |                                                              |                 |                                              |  |
|                                                                                                    | Aut Vitas Reference and                                                                                                    | Surveinance                                                                                                    | 0.11                                                                      | hp/ (2200                                                    |                 |                                              |  |
| oing Address : *                                                                                            | David Acterod Institute - Wads                                                                                                    | worm Center MTS Department of Health 12                                                                                                | O New Scotland Avenue Alt                                                 | Dany, NT 12200                                               |                 | <u> </u>                                     |  |
| ack                                                                                                    |                                                                                                    |                                                                                                    |                                                                           |                                                              |                 | Save Continue to Review                      |  |
|                                                                                                    |                                                                                                    |                                                                                                    |                                                                           |                                                              |                 |                                              |  |
|                                                                                                    |                                                                                                    |                                                                                                    |                                                                           |                                                              |                 |                                              |  |
|                                                                                                    |                                                                                                    |                                                                                                    |                                                                           |                                                              |                 |                                              |  |
|                                                                                                    |                                                                                                    |                                                                                                    |                                                                           |                                                              |                 |                                              |  |
| lew                                                                                                    |                                                                                                    |                                                                                                    |                                                                           |                                                              |                 |                                              |  |
| iaw                                                                                                    | inu Secon                                                                                                    |                                                                                                    |                                                                           |                                                              |                 |                                              |  |
| iew<br>iote Order Entry Revi                                                                                | iew Screen                                                                                                    |                                                                                                    |                                                                           |                                                              |                 |                                              |  |
| iov<br>note Order Entry Revi<br>records in this ship                                                        | iew Screen<br>oment will be treated as a                                                                                                 | Pre-Collection Order base                                                                                                    | ed on Collection                                                          | Dates in the file                                            |                 |                                              |  |
| eew<br>note Order Entry Revi<br>records in this ship<br>specimenid #                                        | iew Screen<br>oment will be treated as a<br>Specimen Source                                                                              | Pre-Collection Order base<br>Peters Name (MRN)                                                                                         | ed on Collection                                                          | Dates in the file                                            | n Date          | Tests                                        |  |
| ever<br>tote Order Entry Revi<br>records in this ship<br>Specimental #<br>122456                            | iew Screen<br>oment will be treated as a<br>Spectmen Source<br>StoolFecal                                                                | Pre-Collection Order base<br>Petert Name (MR0)<br>TESTLAST, TESTRRST ()                                                                | ed on Collection                                                          | Dates in the file Sex Collectio                              | n Date          | Tests<br>Norovinus Molecular Testing         |  |
| ecords in this ship<br>specimental #<br>122455<br>f1 records                                                | iew Screen<br>oment will be treated as a<br>Specimen Source<br>Stool/Fecal                                                               | Pre-Collection Order base<br>Petient Name (MRN)<br>TESTLAST, TESTFIRST ()                                                              | ed on Collection<br>DOB<br>05/01/2023<br>ାଧ ସ                             | Dates in the file<br>Sex Collectio<br>Unknown<br>1 D R 100 ♥ | n Date          | Tests<br>Norovirus Molecular Testing         |  |
| see<br>tote Order Entry Revi<br>records in this ship<br>Specimenta #<br>122455<br>11 records                | iew Screen<br>oment will be treated as a<br>Specimen Source<br>Stool Fecal<br>Attr: - Virus Reference and                                | Pre-Collection Order base<br>Petert Name (MRN)<br>TESTLAST, TESTFIRST ()<br>Surveillence                                               | ed on Collection<br>Do8<br>05/01/2023<br>⊮ ⊲                              | Dates in the file<br>Sex Collectio<br>Unknown<br>I D H To V  | n Dete          | Tests<br>Norovinus Molecular Testing         |  |
| ww<br>ote Order Entry Revi<br>records in this ship<br>Spectment of<br>122355<br>11 neords<br>2003 Address : | iew Screen<br>oment will be treated as a<br>Specimen Source<br>Stool/Fecal<br>Attn: Virus Reference and<br>Devid Avenod Institute - Wass | Pre-Collection Order base<br>Patient Name (MRN)<br>TESTLAST, TESTIRIST ()<br>Surveillance<br>worth Center NYS Department of Health 120 | ed on Collection<br>Dote<br>05/01/2023<br>R d<br>0 New Scotland Avenue AR | Dates in the file                                            | n Date          | <b>Tests</b><br>Norovirus Molecular Testing  |  |

# Infectious Disease Testing of Animals for Rabies Virus (Animal Rabies)

To place an order for Animal Rabies testing, click **Place Rabies Order (DOH-487)** on the Remote Order Menu. Enter the relevant data; required fields are indicated in red text and with an asterisk (\*). Click **Submit**.

| Rabies                                                                              |                                                                                                    |
|-------------------------------------------------------------------------------------|----------------------------------------------------------------------------------------------------|
| ✓ Submitter                                                                         |                                                                                                    |
| *                                                                                   |                                                                                                    |
| County:<br>Specimen Preparer                                                        |                                                                                                    |
| Address:                                                                            | PO BOX 110                                                                                                    |
| Contact Information for a New                                                       | RAYBROOK, NY 12977                                                                                                    |
| Specimen Preparer :                                                                 |                                                                                                    |
|                                                                                     |                                                                                                    |
| ✓ Animal                                                                            |                                                                                                    |
| Species: *                                                                          | Please select                                                                                                    |
| Other Species:                                                                      | Species is required.                                                                                                    |
| Submitter's Specimen Number                                                         |                                                                                                    |
| Animal Habitat                                                                      |                                                                                                    |
| Age:                                                                                | Select One                                                                                                    |
| Sex                                                                                 | Verene verene ve |
| Rables Vaccination Status:                                                          | Filed One                                                                                                    |
| Animal sick/ Acting strange:                                                        | Select One                                                                                                    |
| Sign of Rabies:                                                                     | Neurologic Parabosic Difficulty Unusual                                                                                                    |
|                                                                                     | Disorder Swallowing Agression                                                                                                    |
| Other signs of Rabies:                                                              |                                                                                                    |
| Date of Death:                                                                      | MM/DD/YYYY                                                                                                    |
| If killed, how:                                                                     | Please select 🗸                                                                                                    |
| Owner/Complainant :                                                                 |                                                                                                    |
| Phone Number:                                                                       | Owner cannot exceed 255 characters.                                                                                                    |
|                                                                                     |                                                                                                    |
| V Location                                                                          |                                                                                                    |
| Street:                                                                             |                                                                                                    |
| City:                                                                               |                                                                                                    |
| State: *                                                                            | New York                                                                                                    |
| Zip:                                                                                | 99999                                                                                                    |
| Nearest Cross Street:                                                               |                                                                                                    |
| Collection Site:                                                                    |                                                                                                    |
| County: *                                                                           | Albany                                                                                                    |
| *<br>Town:                                                                          | Please select                                                                                                    |
| Latitude:                                                                           | Town is required.                                                                                                    |
| Longitude:                                                                          |                                                                                                    |
|                                                                                     |                                                                                                    |
| Please check this box if Emergency tes     Exposure                                 | ting - outside of regular business hours is requested for this specimen. Contact the New York State Bureau of Communicable Disease Control for approval at: (518) 473-4439.                                                                                                    |
| Person Bitten:                                                                      | Select One Date of Bite: MM/DD/YYYY                                                                                                    |
|                                                                                     |                                                                                                    |
| Person scratched or contact with saliva or<br>nervous tissue:                       | Select One                                                                                                    |
| Domestic Animal Contact:                                                            | Select One                                                                                                    |
| Species of domestic animal:                                                         | Please select 🗸                                                                                                    |
| If the animal is a bat, is there a                                                  | Select One                                                                                                    |
| could have been exposed?                                                            |                                                                                                    |
| Example: a bat was found near an unattene<br>Rabies post exposure prophylaxis (PEP) | Select One     Date Initiated:     MM/ID.IV/V/V     A                                                                                                    |
| initiated:                                                                          |                                                                                                    |
| Commenter                                                                           |                                                                                                    |
| Comments:                                                                           |                                                                                                    |
|                                                                                     |                                                                                                    |
|                                                                                     | Cancel Submr                                                                                                    |

CLIMS User Guide (2024) Page 19 of 30 To ensure a properly formatted Shipping Manifest, use the **Print** button to open a print dialogue box.

The **Duplicate Order** link can be used if more than one animal is being submitted from the same incident.

|                                                                 | Wadsworth Center • NYS Department of Health                                                                                                    |                  |                                         |                                                                                                    |  |                                                          |            |       |
|-----------------------------------------------------------------|----------------------------------------------------------------------------------------------------|------------------|-----------------------------------------|----------------------------------------------------------------------------------------------------|--|----------------------------------------------------------|------------|-------|
| Please print this page and                                      | d submit with your package. 📮 Duplicate Or                                                                                                    | der 📝 Edit Order |                                         |                                                                                                    |  |                                                          | Print      |       |
|                                                                 | NEW YORK STATE DEPARTMENT OF HEALTH<br>Wadsworth Center, Griffin Laboratory<br>Se68 State Farm Road, Singerlands, NY 12159<br>Rabies Specimen History | Date Received:   | Ordered By:<br>Ordered On:<br>240014003 | EPL01<br>2024-04-11                                                                                                    |  |                                                          |            |       |
| Submitter Submitter County: Specimen Preparer : Animal Species: | LHUOOIRAB<br>BAT                                                                                                    |                  |                                         | <text></text>                                                                                                    |  | Print<br>Destination<br>Pages<br>Copies<br>More settings | 1 steet of | paper |
|                                                                 |                                                                                                    |                  |                                         | Bendard Set und set und s |  |                                                          | Pissi Ca   | ncel  |

# Infectious Disease Testing of Animal and Environmental Samples

Orders for infectious disease testing of animal and environmental samples can be placed by entering data directly by clicking "Place Order (DOH-4463)." Orders for testing animals for rabies must be ordered through "Place Order (DOH-487)" link. See the Infectious Disease Testing of Animals for Rabies Virus (Animal Rabies) section.

The legacy method of entering orders has many parallels to the modernized placement of orders for human specimens and food samples but has a different feel and fewer features. After the sample origin is selected, the screens for entering data will appear. The fields on each screen can vary depending on the sample type, but the process for submitting the order is the same for animal and environmental samples. Across all the remote order screens a red asterisk (\*) indicates a required field. Use the buttons in the lower right or navigate using the tabs.

#### Submitter tab

The first screen collects Submitter information.

| Infectious Diseases Remote Order Entry<br>Environmental Sample |                                       |                                |  |  |
|----------------------------------------------------------------|---------------------------------------|--------------------------------|--|--|
| Submitter   Environmental   Tests   Review                     | / Place Order                         | * denotes required information |  |  |
| Name: *                                                        | ALBANY COUNTY HEALTH DEPT.   Lab PFI: |                                |  |  |
| Address:                                                       | 175 GREEN STREET, ALBANY, NY 12202    |                                |  |  |
| Laboratory report will be sent Attention To:                   |                                       |                                |  |  |
| Contact Person:                                                |                                       |                                |  |  |
| Telephone Number:                                              | 5184474589                            |                                |  |  |
| CC:                                                            |                                       |                                |  |  |
| Delete order                                                   |                                       | Next                           |  |  |

Users with permissions to access to more than one facility must select the desired facility from the drop-down list to populate the Name, Address, and Lab PFI fields.

#### Laboratory report will be sent Attention To:

Person's name(s) will appear on the Result report.

#### Contact Person & Telephone Number

Name and phone number of a person we can contact if there is a question concerning the specimen or testing.

#### <u>CC</u>

This field is used for additional distribution of the Result report that will be available on the Health Commerce System (HCS). If a copy of this report should be sent to another doctor/facility, enter name and address information here.

#### Animal and Environmental tabs

The next screen collects information about where and when the Animal / Environmental sample was collected.

- If the sample was collected outside of New York State, choose the appropriate State and select "Out-of-State" for NYS County.
- If an outbreak number has been assigned by a state or local health department, enter the number in the NYS DOH Outbreak Number field. The outbreak number will be printed on the report and transmitted to ECLRS.
- Submitter's Patient Reference Number is an identifying number assigned by the submitter. This number will also print on the result report.

| Infectious Disc<br>Envir                                                              | eases Remote Order Entry<br>onmental Sample                 |                                |
|---------------------------------------------------------------------------------------|-------------------------------------------------------------|--------------------------------|
| Submitter   Environmental   Tests   Review / Place Order                              |                                                             | * denotes required information |
| Collection Date (applies to all samples in this order) (MM/DDYYYY); *                 | Time Collected (if applicable for test) <sub>(HHMM)</sub> : | Shipment Id:                   |
| Submitter's Reference Number:                                                         | NYS DOH Outbreak Number:                                    |                                |
| Sample description:                                                                   |                                                             | <i>"</i> "                     |
| Collection Site or Facility Name:                                                     |                                                             |                                |
| Address line 1<br>Address line 2<br>City:<br>State: New York (NY) v<br>NYS County * v |                                                             |                                |
| Delete order                                                                          |                                                             | Previous Next                  |

CLIMS User Guide (2024) Page 21 of 30

#### Tests tab

The Tests tab is used for scheduling testing, it allows the user to search the test catalog, find details and requirements of testing, and provide specimen attributes.

The first screen that appears lets the user search for and select testing. Search for an organism name such as *'Clostridium'* or a disease such as *'anthrax'* or test such as *'Candida auris* Surveillance Environmental Testing.'

- Enter the search term(s) and click search. A list of possible matches will display.
- Click "Show Details" to review testing information including methods, specimen requirements and shipping information.
- Check the box to select the desired test.
- If you are ordering the same test for multiple samples, specify the sample count.
- Click "Order tests."

| Order test for sample # 01<br>Enter suspected organism, agent or test:                                                                                                    |
|----------------------------------------------------------------------------------------------------|
| legionella                                                                                                    |
| Search Return<br>If you are unable to find the testing you need please call (518) 474-4177 for assistance or you can visit <u>http://www.wadsworth.org/docs/infectious_phs.shtml</u> |

| Following suspected organism/agent(s) match your criteria. |                                           |                                       |              |  |  |
|------------------------------------------------------------|-------------------------------------------|---------------------------------------|--------------|--|--|
|                                                            | Suspected organism/agent Test(s)          |                                       |              |  |  |
| 1                                                          | Legionella species                        | Legionella Identification Isolate     | Show Details |  |  |
|                                                            |                                           | Legionella Identification Primary     | Show Details |  |  |
| Ar                                                         | e you entering multiple sam<br>rder tests | ples?. If yes, specify the sample cou | nt: 1        |  |  |

| Legionella Identification Primary / Bacteriology                |                                                |
|-----------------------------------------------------------------|------------------------------------------------|
| Test Catalog Id: 2750                                           |                                                |
| Performing Laboratory                                           |                                                |
| Bacteriology                                                    |                                                |
| Methodology:                                                    |                                                |
| Molecular detection and conventional microbiological methods wh | en appropriate.                                |
| Preferred Specimens                                             |                                                |
| Sputum                                                          |                                                |
| Tracheal aspirate                                               |                                                |
| Bronchial wash                                                  |                                                |
| Alternate Specimens                                             |                                                |
| Water                                                           |                                                |
| Storage Prior to Shipping:                                      |                                                |
| Store specimens at 2-8°C                                        |                                                |
| Shipping Instructions:                                          |                                                |
| Ship refrigerated specimens on freezer packs.                   |                                                |
| Ship to address:                                                |                                                |
| David Axelrod Institute - Wadsworth Center NYS Department of H  | ealth 120 New Scotland Avenue Albany, NY 12208 |
| Return                                                          |                                                |

#### After selecting testing, add details for the specimen per testing requested.

| Submitter    | iubmitter   [Environmental]   [Tests]   Review / Place Order |                         |                                |                                   |        |                   |
|--------------|--------------------------------------------------------------|-------------------------|--------------------------------|-----------------------------------|--------|-------------------|
|              |                                                              |                         |                                |                                   |        |                   |
| Suspected O  | rganism / Agent * LEGIONELLA SPECIES                         |                         |                                |                                   |        |                   |
| Sp#          | Sample Type                                                  |                         | Submitter's Sample Id          |                                   |        |                   |
| 01           | Primary 🗸                                                    | Delete                  | SINK ROOM A                    |                                   |        |                   |
|              | Some of the test(s) you requested re<br>— Tests Requested    | quire pre-approval.     |                                |                                   |        |                   |
|              | Legionella Identification Primary / Ba                       | cteriology (Requires pr | e-approval) Get Details Delete |                                   |        |                   |
|              |                                                              |                         |                                | Add additional tests to current S | ample  |                   |
|              |                                                              |                         |                                |                                   |        |                   |
| 02           | Primary 🗸                                                    | Delete                  | SHOWER ROOM A                  |                                   |        |                   |
|              | Some of the test(s) you requested re                         | quire pre-approval.     |                                |                                   |        |                   |
|              | Legionella Identification Primary / Ba                       | teriology (Requires pr  | e-approval) Get Details Delete |                                   |        |                   |
|              | ,,                                                           |                         |                                |                                   |        |                   |
|              |                                                              |                         |                                | Add additional tests to current S | Sample |                   |
| 02           |                                                              |                         |                                |                                   |        |                   |
| 03           | Primary V                                                    | Delete                  | COMMON SPACE B                 |                                   |        |                   |
|              | - Tests Requested                                            | quire pre-approval.     |                                |                                   |        | <br>              |
|              | Legionella Identification Primary / Ba                       | cteriology (Requires pr | e-approval) Get Details Delete |                                   |        |                   |
|              |                                                              |                         |                                | Add additional tests to current S | ample  |                   |
|              |                                                              |                         |                                | ·                                 |        | <br>              |
|              |                                                              |                         |                                | Add Sample                        |        |                   |
| Reason for S | ubmission: Identification 🗸                                  |                         |                                |                                   |        |                   |
| Comments:    |                                                              |                         |                                |                                   |        |                   |
|              |                                                              |                         |                                |                                   |        |                   |
| Delete order |                                                              |                         |                                |                                   |        | <br>Previous Next |

#### Suspected Organism / Agent

Enter the suspected organism / agent if not auto-populated; this field is editable.

#### Sample Type

Indicate either a Primary sample (direct from collection) or Isolate (isolated in a laboratory).

#### Sample Source

Enter from where the sample was originally collected.

#### Submitter's Sample Id

Identifier assigned by the submitter; if specified, will be included on the specimen report.

#### Sample submitted on/in

Specify the media or preservative the sample is submitted on/in.

#### Get Details button

Displays information on the testing details and requirements.

# Delete buttons

Allows for the test, the sample, or the order itself to be deleted

#### Add additional tests to current Sample button

Allows the user to search for additional tests and schedule them on the same sample.

#### Add Sample button

Allows the user to order testing on a different sample. **Note:** All samples submitted on the request must have same collection date and time (if entered).

#### **Comments**

Can be used to further elaborate on what kind of sample is being sent or clarify the type of testing requested. There is a 255 character limit on the comments.

#### Review and Place Order Tab

Review the data that was entered. Any required fields that were missed at entry are flagged in **red**. Use the **Edit** button to go back to any of the previous tabs to enter or edit information. Select a shipping address, if needed. Click the green **PLACE THIS ORDER** button on the right at the bottom to finalize the order.

| Submitter   Environmental   Tests   Review / Place Order                         |                                                                                    |                                                                                                    |  |  |  |  |
|----------------------------------------------------------------------------------|------------------------------------------------------------------------------------|----------------------------------------------------------------------------------------------------|--|--|--|--|
| Submitter Edt                                                                    | Submitter Ear                                                                      |                                                                                                    |  |  |  |  |
| Nome and Address: ALBANY COUNTY HEALTH DEPT., 175 GREEN STREET, ALBANY, NY 12202 |                                                                                    |                                                                                                    |  |  |  |  |
| Telephone Number: (51)                                                           | Telephone Number: (\$18)447-4589                                                   |                                                                                                    |  |  |  |  |
|                                                                                  |                                                                                    |                                                                                                    |  |  |  |  |
| Environmental Sample                                                             | e Information Eat                                                                  |                                                                                                    |  |  |  |  |
| Collection Date (MMCD)                                                           | Collection Date Innecessive, 07/10/2023                                            |                                                                                                    |  |  |  |  |
| Source descrip                                                                   | 10001: 3 WATER SAMPLES COLLECTED - 2 FROM ROOM A AND 1 FROM THE COMMON AREA B      |                                                                                                    |  |  |  |  |
|                                                                                  |                                                                                    |                                                                                                    |  |  |  |  |
|                                                                                  |                                                                                    |                                                                                                    |  |  |  |  |
| Place colle                                                                      | lected: NURSING HOME Z                                                             |                                                                                                    |  |  |  |  |
| Address in                                                                       | Ine 1/100 MAIN ST                                                                  |                                                                                                    |  |  |  |  |
|                                                                                  | State: NEW YORK (NY)                                                               |                                                                                                    |  |  |  |  |
| Co                                                                               | ounty: ALBANY                                                                      |                                                                                                    |  |  |  |  |
|                                                                                  |                                                                                    |                                                                                                    |  |  |  |  |
| Laboratory Examinatio                                                            | on Requested: Edt                                                                  |                                                                                                    |  |  |  |  |
| Suspected Organiam / /                                                           | Agent: LEGIONELLA SPECIES                                                          |                                                                                                    |  |  |  |  |
| 50# 58                                                                           | ampie type Subn                                                                    | Inters sampe la                                                                                                    |  |  |  |  |
| Sor                                                                              | ome of the test(s) you requested require pre-approval.                             | NO IL A                                                                                                    |  |  |  |  |
| - T                                                                              | Tests Requested                                                                    |                                                                                                    |  |  |  |  |
| L                                                                                | Legionella Identification Primary / Bacteriology (Requires pre-approval)           |                                                                                                    |  |  |  |  |
|                                                                                  |                                                                                    |                                                                                                    |  |  |  |  |
| 02 PR                                                                            | RIMARY SHOP                                                                        | NER ROOM A                                                                                                    |  |  |  |  |
| -7                                                                               | Tests Requested                                                                    |                                                                                                    |  |  |  |  |
| L                                                                                | Legionella Identification Primary / Bacteriology (Requires pre-approval)           |                                                                                                    |  |  |  |  |
|                                                                                  |                                                                                    |                                                                                                    |  |  |  |  |
| 03 PR                                                                            | RIMARY COM                                                                         | MON SPACE B                                                                                                    |  |  |  |  |
| 50                                                                               | ome of the test(s) you requested require pre-approval.<br>Tests Requested          |                                                                                                    |  |  |  |  |
| 1                                                                                | Legionella (dentification Primary / Bacteriology (Requires pre-approval)           |                                                                                                    |  |  |  |  |
|                                                                                  |                                                                                    |                                                                                                    |  |  |  |  |
| Reason for Submission:                                                           | : IDENTIFICATION                                                                   |                                                                                                    |  |  |  |  |
|                                                                                  |                                                                                    |                                                                                                    |  |  |  |  |
| Chinese Address                                                                  |                                                                                    |                                                                                                    |  |  |  |  |
| Attr: (Bacteriology)                                                             |                                                                                    |                                                                                                    |  |  |  |  |
| David Axelrod Institute -                                                        | Wadsworth Center NYS Department of Health 120 New Scotland Avenue Albany, NY 12208 |                                                                                                    |  |  |  |  |
| Tablete coster                                                                   |                                                                                    | Distance THE APPENDING STORE DOILED                                                                                                    |  |  |  |  |
| Losters U.S.C.                                                                   |                                                                                    | PEORODE PEORODE PEOROD |  |  |  |  |

CLIMS User Guide (2024) Page 23 of 30 When the request is submitted, a Wadsworth accession number assigned. This number will stay with the order through testing and reporting. The number is located at the top of the form. Print the form to submit with the sample using the "Print this Order" button in the top right corner of the screen and include with the shipment.

| Modify this | Order Delete this Order New Order         | Go Back to list of orders            | Print this Order                           |
|-------------|-------------------------------------------|--------------------------------------|--------------------------------------------|
|             | Wa                                        | dsworth Center • NYS Departm         | ent of Health                              |
|             |                                           |                                      |                                            |
|             |                                           | (ENVIRONMENTAL)                      |                                            |
| Ordered B   | y: EPL01                                  |                                      |                                            |
| Wadswor     | rth Center                                |                                      |                                            |
| New York    | k State Department of Health              | NYS Accession Number                 |                                            |
| Biggs Lal   | boratory<br>State Plaza                   | ID                                   | R2300030550                                |
| Albany, N   | VY 12237-0012                             |                                      |                                            |
| Shipping    | g Address: Attn: [Bacteriology]           |                                      |                                            |
| DAVID A     | AXELROD INSTITUTE - WADSWOI               | RTH CENTER NYS DEPARTMENT OF HEALTH  | H 120 NEW SCOTLAND AVENUE ALBANY, NY 12208 |
| Cubmittee   | (test and read by ).                      |                                      |                                            |
| Attention   | (test ordered by):                        |                                      |                                            |
| Name and    | d Address:                                |                                      | Laboratory PEI:                            |
| ALBAN       | NY COUNTY HEALTH DEPT.                    |                                      |                                            |
| 175 GR      | EEN STREET, ALBANY, NY 12202              |                                      |                                            |
| Contact P   | Person:                                   | Telephone Number: (                  | 518)447-4589                               |
| CC:         |                                           |                                      |                                            |
| Sample Int  | formation:                                |                                      |                                            |
| Collection  | Date (MI/DD/MM). Time Collected (if appli | cable for test) (HEAM): Shipment Id: | NYS DOH Outbreak Number                    |
| 07/10/20    | 023                                       |                                      |                                            |
| Laboratory  | y Examination Requested:                  |                                      |                                            |
| Suspecte    | ed Organism / Agent: LEGIONELLA SI        | PECIES                               |                                            |
| Sp#         | Sample Type                               | Submitter's Sample Id                |                                            |
|             | Tests Requested                           | SINK ROOM A                          |                                            |
|             | Legionella Identification Prima           | n// Bacteriology                     |                                            |
|             | Logionalia racinalication i fina          | , Ductoriology                       |                                            |
| 02          | PRIMARY                                   | SHOWER ROOM A                        |                                            |
| 02          | Tests Requested                           | SHOWER ROOWIA                        |                                            |
|             | Legionella Identification Prima           | n// Racteriology                     |                                            |
|             | Legionena Identification i filma          | y / Dactenology                      |                                            |
|             |                                           |                                      |                                            |
| 03          | PRIMARY<br>Tests Requested                | COMMON SPACE B                       |                                            |
|             | Lesis Requested                           | n / Destavialanu                     |                                            |
|             | Legionella Identification Prima           | y / Bactenology                      |                                            |
|             |                                           |                                      |                                            |
| Reason      | for Submission: IDENTIFICATION            |                                      |                                            |
| Environme   | ental:                                    |                                      |                                            |
| Submitter   | 's Reference Number                       |                                      |                                            |
| Source de   | escription                                |                                      |                                            |
| 3 WATE      | R SAMPLES COLLECTED - 2 FROM RO           | OM A AND 1 FROM THE COMMON AREA B    |                                            |
|             |                                           |                                      |                                            |
|             |                                           |                                      |                                            |
|             | Dite on Franklin Manage                   |                                      |                                            |
| NURSI       | NG HOME Z                                 |                                      |                                            |
| Address li  | ine 1                                     | Address line :                       | 2                                          |
| 100 MA      | AIN ST                                    |                                      | NVS County                                 |
| ALBAN       | Y NEW                                     | YORK (NY)                            | ALBANY                                     |
| Modify this | Order Delete this Order New Order         | Go Back to list of orders            | Print this Order                           |
|             |                                           |                                      |                                            |

# Tracking Orders and Accessing Results

# Order Management for Human Specimens and Food Samples

To allow submitters to track a specimen/sample through the testing and reporting process, an accession number is automatically generated and assigned to the specimen/sample. The accession number uniquely identifies the specimen/sample through the entire process.

The Order Management screen displays all the orders for a facility on one screen, separated into different tabs based on the status:

 In Progress
 Submitted
 Image: Submitted
 Image: Submitted
 Image: Submitted
 Image: Submitted
 Image: Submitted
 Image: Submitted
 Image: Submitted
 Image: Submitted
 Image: Submitted
 Image: Submitted
 Image: Submitted
 Image: Submitted
 Image: Submitted
 Image: Submitted
 Image: Submitted
 Image: Submitted
 Image: Submitted
 Image: Submitted
 Image: Submitted
 Image: Submitted
 Image: Submitted
 Image: Submitted
 Image: Submitted
 Image: Submitted
 Image: Submitted
 Image: Submitted
 Image: Submitted
 Image: Submitted
 Image: Submitted
 Image: Submitted
 Image: Submitted
 Image: Submitted
 Image: Submitted
 Image: Submitted
 Image: Submitted
 Image: Submitted
 Image: Submitted
 Image: Submitted
 Image: Submitted
 Image: Submitted
 Image: Submitted
 Image: Submitted
 Image: Submitted
 Image: Submitted
 Image: Submitted
 Image: Submitted
 Image: Submitted
 Image: Submitted
 Image: Submitted
 Image: Submitted
 Image: Submitted
 Image: Submitted
 Image: Submitted
 Image: Submitted
 Image: Submitted
 Image: Submitted
 Image: Submitted
 Image: Submitted

- In Progress orders saved by the user or automatically saved by the system before submission as a Pre-Collection or finalized order.
- Pre-Collection Orders orders submitted with missing or Collection Dates in the future. When specimen collection has been completed, the order can be updated and finalized for shipping.
- Submitted finalized orders that are ready to ship or have been shipped to Wadsworth Center, but have not yet been Received/Accessioned.
- Received/Accessioned orders that have been physically received accessioned by the laboratory at Wadsworth Center, but results are not yet available.

Users with permissions at more than one facility must select a facility to view the orders. The default Summary View displays orders grouped by Tracking ID and sorted by Last Updated. The "Filter Orders by" radio buttons can be used to limited orders to only Human specimens or Food samples. All columns are sortable by clicking the column header. The Global Filter search box can be used to filter to display matching records. Open or close the accordion control arrows to display or hide nested records.

|                                               |                   |                                   | Ord                 | er Management |                    |                         |                         |          |                |       |     |  |
|-----------------------------------------------|-------------------|-----------------------------------|---------------------|---------------|--------------------|-------------------------|-------------------------|----------|----------------|-------|-----|--|
| rders for LCHD01 - ALBANY COUNTY HEALTH DEPT. |                   |                                   |                     |               |                    |                         |                         |          |                |       |     |  |
| Colort Facility                               |                   |                                   |                     |               |                    |                         |                         |          |                |       |     |  |
| Select Pacinty .                              | LCHD01 - ALE      | HD01 - ALBANY COUNTY HEALTH DEPT. |                     |               |                    |                         |                         |          |                |       |     |  |
| Displaying orders in Summary Vie              | ew                |                                   |                     |               |                    |                         |                         |          |                |       |     |  |
| Filter Orders by :                            | 🔿 Human 🤇         | ) Food 📵 All                      |                     |               |                    |                         |                         |          |                |       |     |  |
| 💩 In Progress (5) 💩 Pre Collection Ord        | ders (3) 👗 Submi  | tted 🕢 🍶 Received / Accessioned 2 |                     |               |                    |                         |                         |          |                |       |     |  |
|                                               | AU                |                                   | Submitted Orders    |               |                    |                         |                         |          |                |       |     |  |
|                                               |                   |                                   | Submitted Orders    |               |                    |                         | 2                       |          | ×              |       |     |  |
|                                               | Tracking Id 🗢     |                                   | Source ¢            | Order Type 🗢  | Total Accessions 🗢 |                         | Total Specimens/Samples | Staff \$ | Last updated 🗢 | Actio | n ¢ |  |
| > SHIP_EPL                                    | .01_JUL_11_2023_  | _09_16_08_AM                      | ROE Order           | FOOD          | FOOD 2             |                         | 2                       | EPL01    | 07/11/2023     |       | T   |  |
| ✓ SHIP_EP                                     | L01_JUN_1_2023_   | _02_13_19_PM                      | IDR_SPREADSHEET New | HUMAN         | 4                  |                         | 4                       | EPL01    | 06/01/2023     |       | T   |  |
| Accession Id                                  |                   | Submitter Patient Id              | Last Name 🗢         |               |                    | Submitter Specimen Id 🗢 |                         |          | Action \$      |       |     |  |
| IDR2300028051                                 |                   | 456                               |                     | MONDAY        |                    |                         | 123                     |          | T              |       |     |  |
| IDR2300028052                                 |                   | 457                               |                     | TUESDAY       |                    |                         | 124                     |          |                |       |     |  |
| IDR2300028053                                 | IDR2300028053 458 |                                   |                     | WEDNESDAY     |                    |                         | 125                     |          | T              |       |     |  |
| IDR2300028054                                 |                   | 459                               |                     | THURSDAY      |                    |                         | 126                     |          | Ť              |       |     |  |
| Total Records: 4                              |                   |                                   |                     |               |                    |                         |                         |          |                |       |     |  |
| > SHIP_EPL                                    | .01_JUN_1_2023_   | 02_09_24_PM                       | ROE Order           | HUMAN         | 1                  |                         | 1                       | EPL01    | 06/01/2023     |       | T   |  |
| > SHIP_EPL                                    | 01_MAY_19_2023    | _03_10_28_PM                      | ROE Order           | HUMAN         | 1                  |                         | 2                       | EPL01    | 05/19/2023     |       | T   |  |
| Total Submitted Records: 4                    |                   |                                   |                     |               |                    |                         |                         |          |                |       |     |  |
|                                               |                   |                                   |                     |               |                    |                         |                         |          |                |       |     |  |

Click on the Tracking ID to open the order for additional viewing or editing. Orders become read-only once they are Received/Accessioned. The Source column indicates how the order was placed and the Staff column displays

the HCS User ID of the individual who last made updates to order. The green truck icon provides quick access to the Shipping Manifest. Entire orders or individual specimens/samples can be deleted until the order is Received/Accessioned at Wadsworth Center using the red trash can icons.

NOTE: When final results have been released by the laboratory, the order will no longer be available in Order Management. Results can be accessed by selecting "Specimen Reports" on the CLIMS home page.

# Order Management of Animals Tested for Rabies Virus (Animal Rabies)

Tracking of Animal Rabies specimens is available by clicking the **Rabies Order Management** link under Animal Rabies on the Remote Order Menu page.

|                        |                  |                         | Rabies Orders          |                   |              |          |                 |             |
|------------------------|------------------|-------------------------|------------------------|-------------------|--------------|----------|-----------------|-------------|
|                        |                  |                         |                        |                   |              | Q Search |                 | ×           |
| Tracking Id <b>†</b> ↓ | Species †        | Submitter Specimen # ↑↓ | Owner / Complainant ↑↓ | County <b>†</b> ↓ | Submitter †↓ | Staff †↓ | Last updated ↑↓ | Action 1    |
| 240014003              | BAT              |                         | JANE SMITH             | Albany            | LHU001RAB    | EPL01    | 04/11/2024      | 🖶 🍵         |
| 240013966              | ALPACA           |                         | 1321                   | Allegany          | LHU003RAB    | MYA55    | 04/11/2024      | 🖶 🍍         |
| 240013955              | African Wild Dog | 11102                   | TEST                   | Onondaga          | LHU011RAB    | NMC01    | 04/11/2024      | 🖶 🍍         |
| 240013863              | BAT              |                         | 34567                  | Bronx             | LHU005RAB    | MYA55    | 04/11/2024      | <b>⊖ </b> ≢ |
| 240013841              | BAT              |                         | 3456                   | Bronx             | LHU005RAB    | MYA55    | 04/11/2024      | 🖶 🍵         |
| 240013756              | BAT CANYON       | 23321                   | TEST DUPLICATED        | Allegany          | LHU003RAB    | AXP19    | 04/11/2024      | <b>₽ ≡</b>  |

Submitted rabies orders are displayed with a few key fields. All columns are sortable by clicking the column header. The Global Filter search box can be used to filter to display matching records. Click on the **Tracking ID** to open the order for additional viewing or editing. The green truck icon provides quick access to the Shipping Manifest. Entire orders or individual specimens/samples can be deleted until the order is Received/Accessioned at Wadsworth Center using the red trash can icons.

*NOTE:* When final results have been released by the laboratory, the order will no longer be available in this area. Results can be accessed by selecting "Specimen Reports" on the CLIMS home page.

# Legacy Tracking of Animal and Environmental Samples

Tracking of Animal and Environmental samples is available through legacy views. Remote orders for animal or environmental samples that have been submitted but have not been received at Wadsworth Center are displayed individually by clicking **"Legacy – Show Orders Pending Receipt"** on the Remote Order Menu page.

|                         | Orders Pending Receipt |                     |                                            |                               |            |                 |                 |        |      |      |  |  |  |
|-------------------------|------------------------|---------------------|--------------------------------------------|-------------------------------|------------|-----------------|-----------------|--------|------|------|--|--|--|
| NYS Accession #         | Last Name              | Shipment Id         | Submitter Sample Id                        | Submitter Patient/Reference # | Ordered By | Order Placed On | Specimen/Sample |        |      |      |  |  |  |
| IDR2300030556           |                        | TEST WATER SHIPMENT |                                            |                               | EPL01      | 07/11/2023      | ENVIRONMENTAL   | Delete | View | Edit |  |  |  |
| IDR2300030555           |                        | TEST WATER SHIPMENT |                                            |                               | EPL01      | 07/11/2023      | ENVIRONMENTAL   | Delete | View | Edit |  |  |  |
| IDR2300030550           |                        | TESTSHIP            | COMMON SPACE B, SHOWER ROOM A, SINK ROOM A |                               | EPL01      | 07/10/2023      | ENVIRONMENTAL   | Delete | View | Edit |  |  |  |
| IDR2300025926           |                        |                     |                                            |                               | JSM02      | 05/19/2023      | ANIMAL          | Delete | View | Edit |  |  |  |
| <b>EU00000000000000</b> |                        |                     | 0.0000000111/000/000000/                   |                               | 101100     | 0010510000      |                 |        |      |      |  |  |  |

To display the same orders grouped by Shipment ID, click **"Legacy – Show Pending Shipments"** on the Remote Order Menu page.

| Pending Shipments                         | ] | Pending Shipments                                                     |  |
|-------------------------------------------|---|-----------------------------------------------------------------------|--|
| Display pending shipments for facility *: |   | Displaying shipments for: (LCHD01)                                    |  |
| Continue                                  |   | • <u>2441521 - TESTSHIP</u><br>• <u>2441532 - TEST WATER SHIPMENT</u> |  |
|                                           |   | Show Pending Shipments For a Different Facility                       |  |

| Shipment N      | Shipment Number: 2441532 |                     |                     |                               |            |                 |                 |        |      |      |  |  |  |  |
|-----------------|--------------------------|---------------------|---------------------|-------------------------------|------------|-----------------|-----------------|--------|------|------|--|--|--|--|
|                 |                          |                     | 1                   | Orders Pending Receipt        |            |                 |                 |        |      |      |  |  |  |  |
| NYS Accession # | Last Name                | Shipment Id         | Submitter Sample Id | Submitter Patient/Reference # | Ordered By | Order Placed On | Specimen/Sample |        |      |      |  |  |  |  |
| IDR2300030556   |                          | TEST WATER SHIPMENT |                     |                               | EPL01      | 07/11/2023      | ENVIRONMENTAL   | Delete | View | Edit |  |  |  |  |
| IDR2300030555   |                          | TEST WATER SHIPMENT |                     |                               | EPL01      | 07/11/2023      | ENVIRONMENTAL   | Delete | View | Edit |  |  |  |  |
|                 |                          |                     |                     |                               |            |                 |                 |        |      |      |  |  |  |  |
| Delete All      |                          |                     |                     |                               |            |                 |                 |        |      |      |  |  |  |  |
| Back To Pending | Shipments                |                     |                     |                               |            |                 |                 |        |      |      |  |  |  |  |

Remote orders for animal or environmental samples that have not yet been collected or were submitted with a future collection date are accessed by clicking **"Legacy – Show Pre Collection Orders"** on the Remote Order Menu page.

|                 | Pre Collection Orders (Orders marked 'Not Yet Collected') |             |                     |                               |            |                 |                 |        |      |      |  |  |  |
|-----------------|-----------------------------------------------------------|-------------|---------------------|-------------------------------|------------|-----------------|-----------------|--------|------|------|--|--|--|
| NYS Accession # | Last Name                                                 | Shipment Id | Submitter Sample Id | Submitter Patient/Reference # | Ordered By | Order Placed On | Specimen/Sample |        |      |      |  |  |  |
| IDR2300030557   |                                                           |             |                     |                               | EPL01      | 07/11/2023      | ENVIRONMENTAL   | Delete | View | Edit |  |  |  |
|                 |                                                           |             |                     |                               |            |                 |                 |        |      |      |  |  |  |

From these screens the user can:

- **Delete** the order. If you decide not to submit the specimen you will need to delete the order.
- View and/or print a copy of the remote order submitted.
- Edit a limited number of fields before we receive the specimen. Information on the Animal, Environmental, and Additional Info tabs can be edited until the specimen is received in our lab.

*NOTE:* When final results have been released by the laboratory, the order will no longer be available in this area. Results can be accessed by selecting "Specimen Reports" on the CLIMS home page.

# Specimen Reports

All test results, regardless of lab or specimen/sample type, are accessed by clicking **Specimen Reports** on the CLIMS home page. Users can only access reports for facilities where that user has report permissions.

| Specimen Reports<br>Specimen Receipts<br>Management Reports | (Reports released by Wadsworth Center)<br>(Acknowledgement of specimens received and accessioned by Wadsworth Center)<br>(Rabies specimen management reports) |             |
|-------------------------------------------------------------|----------------------------------------------------------------------------------------------------|-------------|
| Specimen Summary<br>My Preferences                          | (Place and manage electronic orders for tests)<br>(View all orders by status)<br>(Enroll in email notification)                                               |             |
| User Resources                                              | (User help page)                                                                                                    |             |
| For technical assistance w<br>Please do NOT send confi      | ith CLIMS, please email us at <u>clims@health.ny,gov</u> .<br>dential information to this address.                                                            | Per         |
| For questions involving Div<br>For questions involving Div  | vision of Infectious Diseases confidential information, call (518) 474-4177.<br>vision of Environmental Health Sciences information, call (518) 474-7161.     | <u>S</u> or |

The default sort order is by date posted to the HCS (newest to oldest) and grouped by Facility, if applicable.

The list of reports can be sorted (newest to oldest for dates and numbers or alphabetically for text) by:

- HCS Post Date/Time: date posted to the HCS
- Accession ID: Wadsworth Center accession number
- Patient Name/ID: patient name or identifier
- Lab: Wadsworth Center lab where the sample was tested
- Report Date: date the report was generated
- Received Date: date the sample was received at Wadsworth Center
- Collection Date: date the sample was collected
- Facility: submitting facility
- County: country from which the specimen/sample was take

The default time period used to search for posted reports is the previous 8 days. Adjust the "From" and "To" dates to search for reports posted earlier.

Reports are available as either a PDF document or in a CSV spreadsheet for 90 days after they have been posted and can be printed or saved as needed. Click the report's hyperlink to view a single report or the section header to view all the reports under it at the same time.

The NEW! designation is specific to each user, not the overall facility/organization. After User-A views results, those results will no longer be marked "NEW!" for User-A. But there will be no change for User-B at the same facility – the report will be marked "NEW!" until User-B views the results.

Requests to repost results after 90 days can be made by emailing <u>clims@health.ny.gov</u>.

| Permission Help                                             |               |  |  |  |  |  |  |  |  |
|-------------------------------------------------------------|---------------|--|--|--|--|--|--|--|--|
| Sort by: HCS Post Date/Time → Specimen Reports HTML version |               |  |  |  |  |  |  |  |  |
| Date [mm/dd/yyyy]: From: 02/27/2024 To: 03/05/2024          |               |  |  |  |  |  |  |  |  |
| Retrieve                                                    |               |  |  |  |  |  |  |  |  |
|                                                             |               |  |  |  |  |  |  |  |  |
| Permission Help                                             |               |  |  |  |  |  |  |  |  |
| Sort by: HCS Post Date/Time  Specimen Reports HTML vers     | sion          |  |  |  |  |  |  |  |  |
| Date [mm/dd/yyyy]: From: 02/27/2024 To: 03/05/2024          |               |  |  |  |  |  |  |  |  |
| Retrieve Download all results as CSV                        |               |  |  |  |  |  |  |  |  |
| 03/05/2024 - LCHD01 (All) 🔁 PDF 🔬 CSV                       |               |  |  |  |  |  |  |  |  |
| • IDR2400000970 🛛 🔂 PDF 🌄 CSV 02:30:33 PM NEW!              | MOUSE, MINNIE |  |  |  |  |  |  |  |  |
| • IDR2400000971 🛛 🔂 PDF 🌄 CSV 02:30:33 PM NEW!              | MOUSE, MICKEY |  |  |  |  |  |  |  |  |
| • IDR2400000972 🛛 🔁 PDF 🌄 CSV 02:30:33 PM NEW! DUCK, DONALD |               |  |  |  |  |  |  |  |  |
| 02/29/2024 - LCHD44 (All) 🔁 PDF 🐻 CSV                       |               |  |  |  |  |  |  |  |  |
| • IDR2400000941 🛛 🔁 PDF 🌄 CSV 12:00:33 PM 🛛 TEST, KINDRA    |               |  |  |  |  |  |  |  |  |
| 02/28/2024 - LCHD01 (All)                                   |               |  |  |  |  |  |  |  |  |

# **Other Notable CLIMS Features**

# Search Catalog

Users can search the test catalog without submitting a remote order by clicking **Search Catalog** from the bottom of the Remote Order Menu page. The catalog can be used to find tests offered along with details of the testing such as specimen requirements, methods, collection, storage and shipping instructions. The Assign Tests and Test Catalog section has more information.

• If you are unable to find the testing you need, please visit <u>https://www.wadsworth.org/programs/id</u> or call (518) 474-4177 for assistance.

# **Email notification**

Email notification can be enabled or disabled by clicking the **My Preferences** link on the CLIMS main page. Notifications are sent twice a day (8:00 am and 2:00 pm) to the email address associated with the user's HCS account. To confirm or change the email address, click the **Account Settings** link.

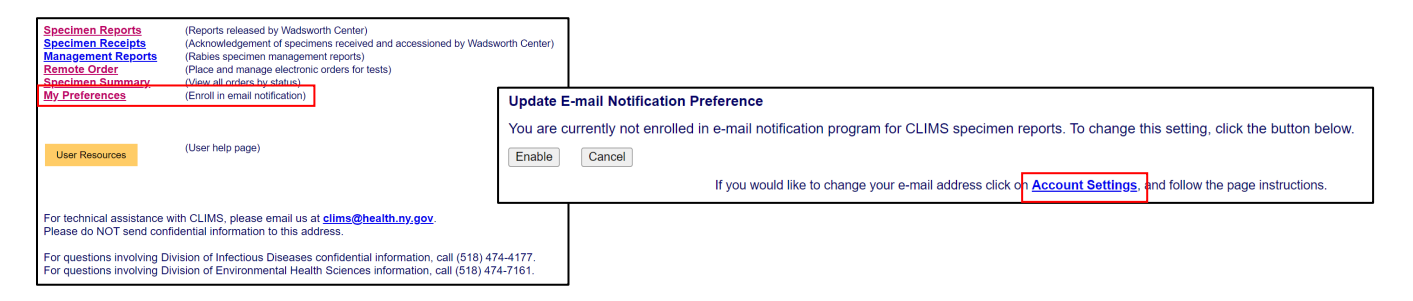

# Legacy Specimen Receipts and Specimen Summary

The legacy view of acknowledgements of samples received by and accessioned in the Wadsworth Center laboratories can be accessed by clicking **Specimen Receipts** on the CLIMS home page. A list of accessions sorted by the "Received Date" (default) is presented. When a sample is received in the lab, a sample acknowledgement is posted to HCS and remains until results have been released. When the results are posted to HCS the acknowledgement is removed. Demographic data and testing requested is included in the acknowledgement.

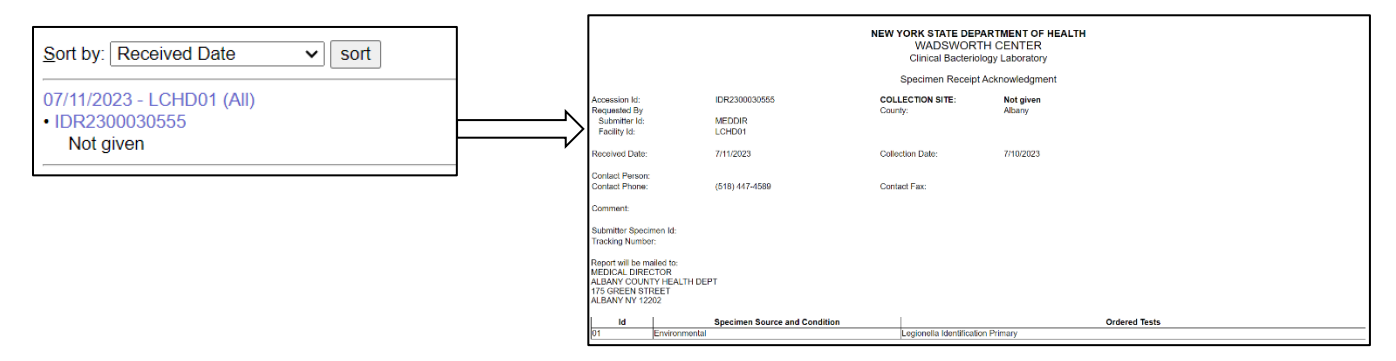

CLIMS User Guide (2024) Page 29 of 30 The legacy view of the list of all Requests, Receipts, or Reports for samples submitted, received, or reported in the last 90 days can be accessed by clicking "Specimen Summary" on the CLIMS home page. Reports can be sorted by clicking on the column headers. Open and view a report by clicking a "Wadsworth accession #" link.

| All current specimens and specimens released within the last 90 days. |                                   |                                 |                   |            |                 |               |                |  |  |  |  |  |
|-----------------------------------------------------------------------|-----------------------------------|---------------------------------|-------------------|------------|-----------------|---------------|----------------|--|--|--|--|--|
| Sort by clicking the column headers                                   |                                   |                                 |                   |            |                 |               |                |  |  |  |  |  |
| Submitter Sample Id                                                   | Submitter     Patient/Reference # | <u>Wadsworth</u><br>accession # | Patient/Subject • | Tracking # | <u>County</u> + | <u>Status</u> |                |  |  |  |  |  |
| 202307111512_EPL01_1                                                  |                                   | IDR2300030553                   | PATIENT: ,        |            | Albany          | SUBMITTED     | 2023-<br>07-11 |  |  |  |  |  |
| 202307111512_EPL01_2                                                  |                                   | IDR2300030554                   | PATIENT: ,        |            | Albany          | SUBMITTED     | 2023-<br>07-11 |  |  |  |  |  |
| 20230711915_EPL01_1                                                   |                                   | IDR2300030551                   | PATIENT: ,        |            | Albany          | SUBMITTED     | 2023-<br>07-11 |  |  |  |  |  |
| 20230711915_EPL01_2                                                   |                                   | IDR2300030552                   | PATIENT: ,        |            | Albany          | SUBMITTED     | 2023-<br>07-11 |  |  |  |  |  |
| COMMON SPACE B,SHOWER<br>ROOM A,SINK ROOM A                           |                                   | IDR2300030550                   | NURSING HOME Z    |            | Albany          | SUBMITTED     | 2023-<br>07-10 |  |  |  |  |  |
|                                                                       |                                   |                                 | OTHER SADEASDE    | 220043254  | Albany          | SUDMITTED     | 2022           |  |  |  |  |  |

# Management Reports

Clicking **Management Reports** on the CLIMS home page provides access to Animal Rabies submission and result data to users with the required permissions.

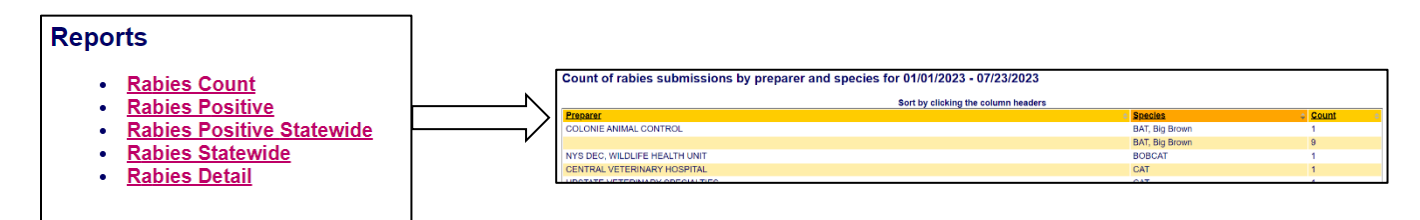